# 

# **Programa de subvención para oportunidades económicas** Subvención para microempresas

# Ronda 1

Financiado en parte a través de una subvención de la Oficina del Defensor de la Pequeña Empresa de California.

# Programa y guía para solicitudes

Revisado 24 ene 2023

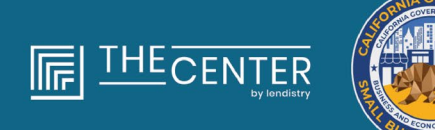

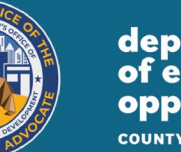

department of economic opportunity county of LOS ANCELES

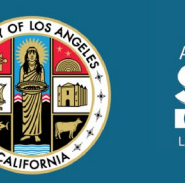

RICA<sup>F</sup>S BDC FORNIA ELES NETWORK

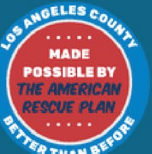

lendirtry

#### $\bullet \bullet \bullet \bullet \bullet$

#### Subvención para microempresas Ronda 1

Se concederán alrededor de 4,600 subvenciones de \$2.500 a **microempresas calificadas** de todo el condado de Los Ángeles, incluida la ciudad de Los Ángeles, que se enfrenten a obstáculos para acceder a recursos de capital.

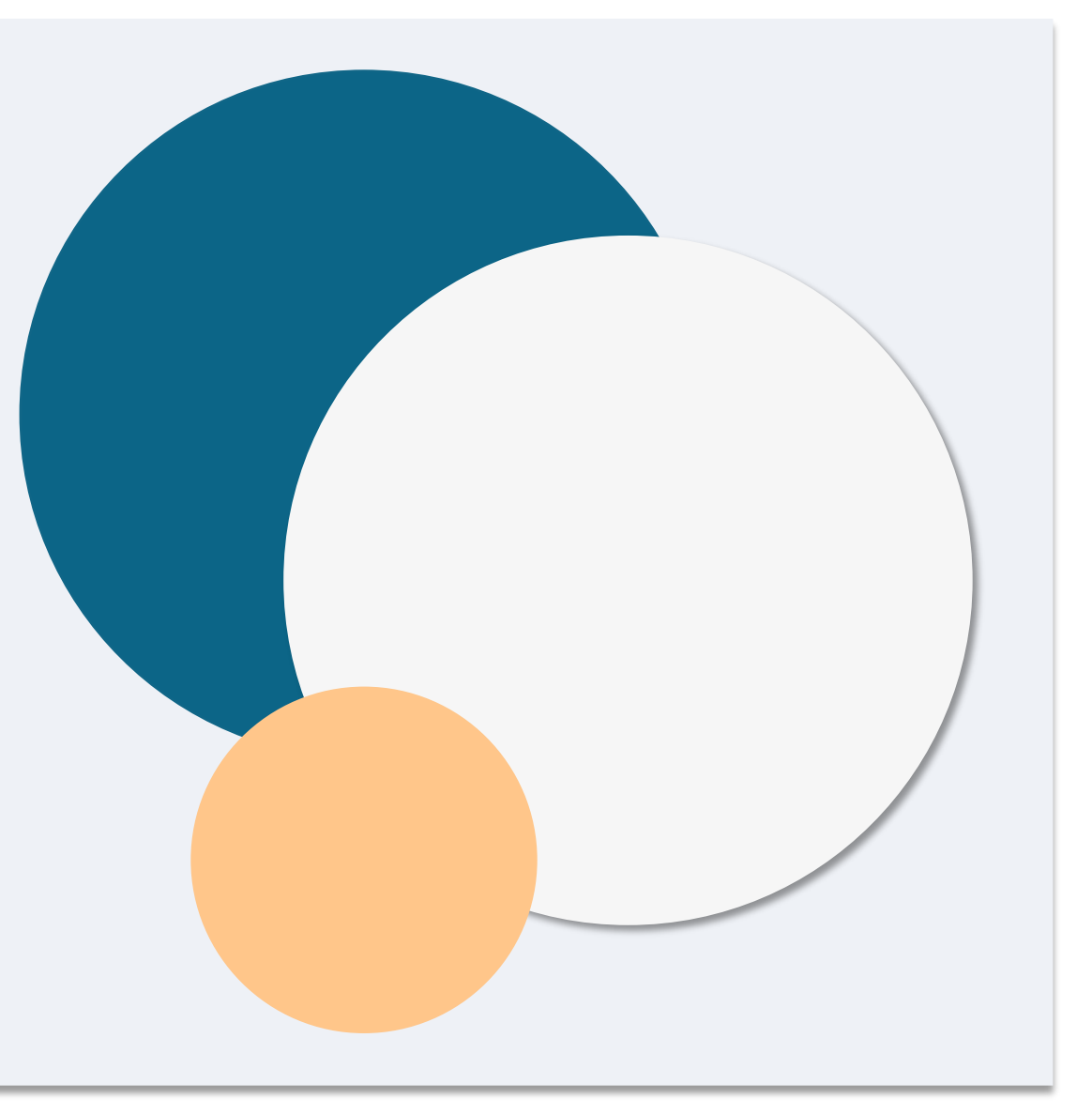

"*Microempresa calificada"* significa una **entidad comercial con fines de lucro** que cumple y autocertifica, bajo pena de perjurio, todos los requisitos siguientes:

- 1. La microempresa debe tener una ubicación física y su sede en el condado de Los Ángeles, California, incluida la ciudad de Los Ángeles.
- 2. La microempresa está activa en este momento y funciona desde al menos diciembre de 2019.
- 3. La microempresa se vio muy impactada por la pandemia de la COVID-19.
- 4. La microempresa tuvo **menos de \$50,000** en ingresos en el año fiscal 2019.
- 5. La microempresa tiene en la actualidad menos de cinco empleados a tiempo completo o su equivalente y tuvo menos de cinco empleados a tiempo completo o su equivalente en los ejercicios fiscales de 2019 y 2020, según las declaraciones de impuestos por autocertificación en una solicitud válida.

- La microempresa no es una empresa excluida de la participación en el Programa de Subvenciones de Ayuda a la Pequeña Empresa por la COVID-19 de California, como se especifica en el párrafo (2) de la subdivisión (g) de la Sección 12100.82.
- 7. El propietario de la microempresa debe proporcionar una forma aceptable de identificación con fotografía emitida por el gobierno, como:
  - o Licencia de conducir
  - o Identificación estatal
  - o Pasaporte
- 8. El propietario de la microempresa que solicite la subvención debe ser el propietario mayoritario y gerente de la microempresa calificada y el medio de ingresos principal del propietario en el ejercicio fiscal de 2019.
- 9. El propietario de la microempresa no debe haber recibido una subvención en el marco del Programa de Subvenciones de Ayuda a la Pequeña Empresa por la COVID-19 de California.

# **Empresas no elegibles**

 $\bullet \bullet \bullet \bullet \bullet$ 

Pese a los requisitos de elegibilidad <u>aquí</u> enumerados, la "*microempresa calificada*" no incluye a las empresas que cumplan cualquiera de los requisitos siguientes:

- 1. Empresas sin presencia física en el estado y sin sede en el estado de California;
- 2. Empresas dedicadas principalmente a las actividades políticas o de cabildeo, independientemente de si la entidad está registrada como 501(c)(3), 501(c)(6), o 501(c)(19).
- 3. Empresas pasivas, compañías de inversión e inversores que presentan un Anexo E en sus declaraciones de impuestos.
- 4. Instituciones o empresas financieras que se dedican principalmente al negocio de los préstamos, como bancos, compañías financieras y compañías de factoraje.
- 5. Empresas que realizan cualquier actividad ilegal bajo la ley federal, estatal o local.
- 6. Empresas que restringen el patrocinio por cualquier motivo que no sea la capacidad.
- 7. Empresas especulativas.

- 8. Empresas con cualquier propietario con más del 10 por ciento del capital social que cumple uno o más de los criterios siguientes:
  - El propietario ha sido condenado en los tres años anteriores, o se ha dictado una sentencia civil contra dicho propietario o ha iniciado cualquier forma de libertad condicional o libertad vigilada, incluida la libertad vigilada antes de la sentencia, por la comisión de un fraude o un delito penal en relación con la obtención, el intento de obtención o la realización de una transacción pública federal, estatal o local o un contrato en el marco de una transacción pública, la violación de las leyes antimonopolio o de contratación pública federales o estatales, o la comisión de malversación, robo, fraude, soborno, falsificación o destrucción de registros, realización de afirmaciones falsas o recepción de bienes robados.
  - En la actualidad, el propietario está acusado o imputado a nivel penal o civil por una entidad gubernamental federal, estatal o local, con la comisión de cualquiera de los delitos enumerados en la cláusula (i).
- 9. Empresas afiliadas, tal como se definen en la Sección 121.103 del Título 13 del Código de Reglamentos Federales; o Continua en la página siguiente

## **Empresas no elegibles**

 Otras empresas determinadas por la Oficina del Defensor de la Pequeña Empresa de California (California Office of the Small Business Advocate, CalOSBA), en concordancia con las limitaciones y las exclusiones fijadas en rondas anteriores del Programa de Subvención de Ayuda por la <u>COVID-19</u>.

# Usos elegibles de los fondos

El propietario de una microempresa que reciba una subvención en virtud de este Programa deberá certificar que los fondos de la subvención se utilizarán para uno o más de los usos elegibles a continuación:

- 1. La compra de nuevos equipos certificados, incluido, entre otros, un carrito.
- 2. Inversión en capital de trabajo.
- 3. Solicitud o renovación de un permiso local que incluye, entre otros, un permiso para operar como vendedor ambulante.
- 4. Pago de la deuda empresarial acumulada debido a la pandemia de la COVID-19.
- Costos derivados de la pandemia de la COVID-19 y restricciones de salud y seguridad relacionadas, o interrupciones o cierres de negocios en los que se incurra como consecuencia de la pandemia de la COVID-19, tal y como se define en la subdivisión (I) de la Sección 12100.83.

# Documentos necesarios para presentar la solicitud

Los documentos a continuación se requieren para presentar una solicitud a este programa:

- 1. Certificado de solicitante
- 2. Declaraciones de impuestos federales de 2019 firmadas e inalteradas (suba TODAS las páginas)
- 3. Registro oficial ante el secretario del Estado de California (que debe estar activo) o el municipio local, según corresponda, de su empresa, como uno de los siguientes
  - Acta constitutiva;
  - Certificado de constitución;
  - Registro de nombres comerciales ficticios;
  - Licencia profesional;
  - Licencia comercial emitida por el Gobierno.
    - Si no se dispone de la licencia actual, licencia comercial vencida con prueba del pago de la renovación efectuado.

- 4. Documento de identidad emitido por el Gobierno cargado a través de la persona, que se incorporará a la aplicación. Formas aceptables de documento de identidad emitido por el gobierno:
  - Licencia de conducir
  - Identificación estatal
  - Pasaporte
- 5. Cuenta bancaria válida que debe vincularse a través de Plaid, que se integrará en la aplicación.

# Cómo completar la certificación del solicitante

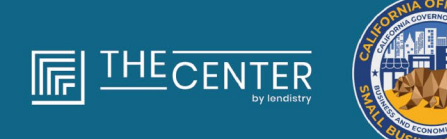

department of economic opportunity county of Los Anceles

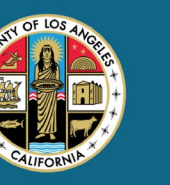

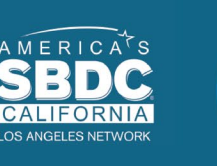

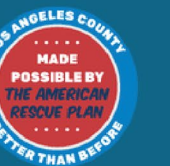

lendirtry

# Certificado de solicitante

Como parte del proceso de solicitud, se le pedirá que autocertifique la veracidad y exactitud de la información que proporcione en la solicitud web y los documentos de apoyo mediante la firma de un certificado de solicitante.

El certificado de solicitante está disponible en formato electrónico para descargar y completar. El certificado de solicitante firmado es un documento obligatorio en este proceso de subvenciones y tendrá que subirlo en el portal como un archivo PDF.

Puede completar el certificado de solicitante de dos formas:

- 1. Descargue y firme el certificado de forma electrónica o
- 2. Imprima y complete el formulario a mano.

# Cómo completar su certificado de solicitante de manera

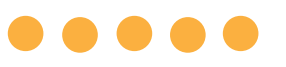

#### electrónica Paso 1

Haga clic en el ícono ★ para descargar y guardar el certificado de solicitante en su dispositivo.

| → C #                                                                                                    |                                                                                                    | 1 🕑 🛪 🔕 (Updaw E) | ← → × ↑ ■ > This PC > Desiton        | v Pi Search Deditor             |
|----------------------------------------------------------------------------------------------------|----------------------------------------------------------------------------------------------------|-------------------|--------------------------------------|---------------------------------|
| =                                                                                                    | 1 / 4   - 100% +   🖾 🚯                                                                                                    | 1 0 I             | Organize - New folder                |                                 |
|                                                                                                    |                                                                                                    |                   | V & Quick access                     | te modified Type Size           |
| TOTAL CONTRACTOR OF THE OWNER                                                                                                    |                                                                                                    |                   | Desktop 💉                            |                                 |
| all and a second second s                                                                                                    |                                                                                                    |                   | Downloads #                          |                                 |
| Sector Sector Se |                                                                                                    |                   | Documents #                          |                                 |
| 222-0-0-0-0                                                                                                    | Applicant Certifications                                                                                                    |                   | 📰 Pictures 🖃 🗸                       |                                 |
| 1                                                                                                    | a to bail of phone the bags, on addressing the phone the star has been be                                                                                                    | -                 | File name                            | and and the latter water of the |
|                                                                                                    | to compare controls a solution monotone. I'm the device advection of                                                                                                    | -                 | Save as type: Adobe Acrobat Document |                                 |
|                                                                                                    | the "approx", another strategy of part, a profit of the approx, but its task to be a                                                                                                    | -                 |                                      |                                 |
| A CONTRACTOR OF A CONTRACTOR OFTA CONTRACTOR OFTA CONTRACTOR OFTA CONTRACTOR O | the first in the property of the second property and the herein second second s | -                 | ∧ Hide Folders                       | Save                            |

#### Paso 2

Localice el certificado de solicitante en su dispositivo y abra el archivo desde allí. Su certificado de solicitante se abrirá como un archivo PDF.

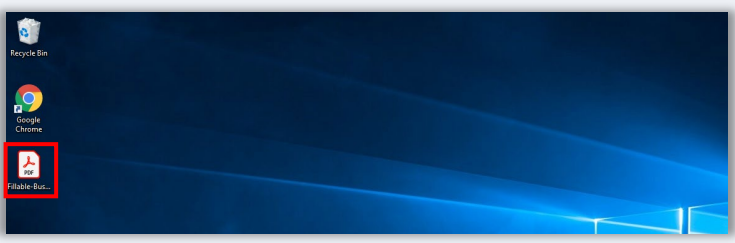

#### Paso 3

Complete el certificado de solicitante ingresando sus iniciales al lado de todos los párrafos enumerados y después ingrese su firma y la información comercial en la última página.

| 10 | 10 T | fools |   | NVS COVID-19 Pa. × |   |             |              |              |              |                              |    |               |         |              |   |   |   |    |   |
|----|------|-------|---|--------------------|---|-------------|--------------|--------------|--------------|------------------------------|----|---------------|---------|--------------|---|---|---|----|---|
| 5  | 公    | ଚ     | Θ | Q                  | ٢ | ۲           | 1.73         | h            | 0            | Θ                            | ۲  | 66.7%         | ÷       | ы.           | Ŧ | Þ | l | đ. | • |
|    |      |       |   |                    |   |             |              |              |              |                              |    |               |         |              |   |   |   |    |   |
|    |      |       |   |                    |   |             |              |              | NY ANG C     |                              |    |               |         |              |   |   |   |    |   |
|    |      |       |   |                    |   |             |              |              |              |                              |    |               |         |              |   |   |   |    |   |
|    |      |       |   |                    |   |             |              |              |              |                              |    |               |         |              |   |   |   |    |   |
|    |      |       |   |                    | 1 |             |              |              | -            |                              |    | -             | -       |              |   |   |   |    |   |
|    |      |       |   |                    | - | maing (play | nis document | to each of t | Non Carolina | fication"), -<br>ations belo | *3 | ent hereby ce | cites 1 | a all of the |   |   |   |    |   |
|    |      |       |   |                    |   | -           |              |              | -            |                              |    |               |         |              |   |   |   |    |   |
|    |      |       |   |                    |   | 1           |              |              |              |                              |    |               | -       |              |   |   |   |    |   |
|    |      |       |   |                    | - |             |              |              |              |                              |    |               |         |              |   |   |   |    |   |
|    |      |       |   |                    |   | •           |              | 1.11         |              |                              |    |               |         |              |   |   |   |    |   |
|    |      |       |   |                    |   | _           |              |              |              |                              |    | _             | 1       | -            |   |   |   |    |   |
|    |      |       |   |                    |   |             |              |              |              |                              |    |               |         |              |   |   |   |    |   |
|    |      |       |   |                    |   |             |              |              |              |                              |    |               |         |              |   |   |   |    |   |

#### Paso 4

Después de completar el certificado de solicitante, guárdelo de nuevo ingresando a "File" (Archivo) > "Save" (Guardar) o presionando CTRL+S en su teclado para guardar el certificado de solicitante lleno.

#### Paso 5

Suba el certificado de solicitante completo como PDF en el portal durante el proceso de solicitud.

# Cómo completar su certificación de solicitante a mano

#### Paso 1

Imprima el certificado de solicitante haciendo clic en el ícono de imprimir.

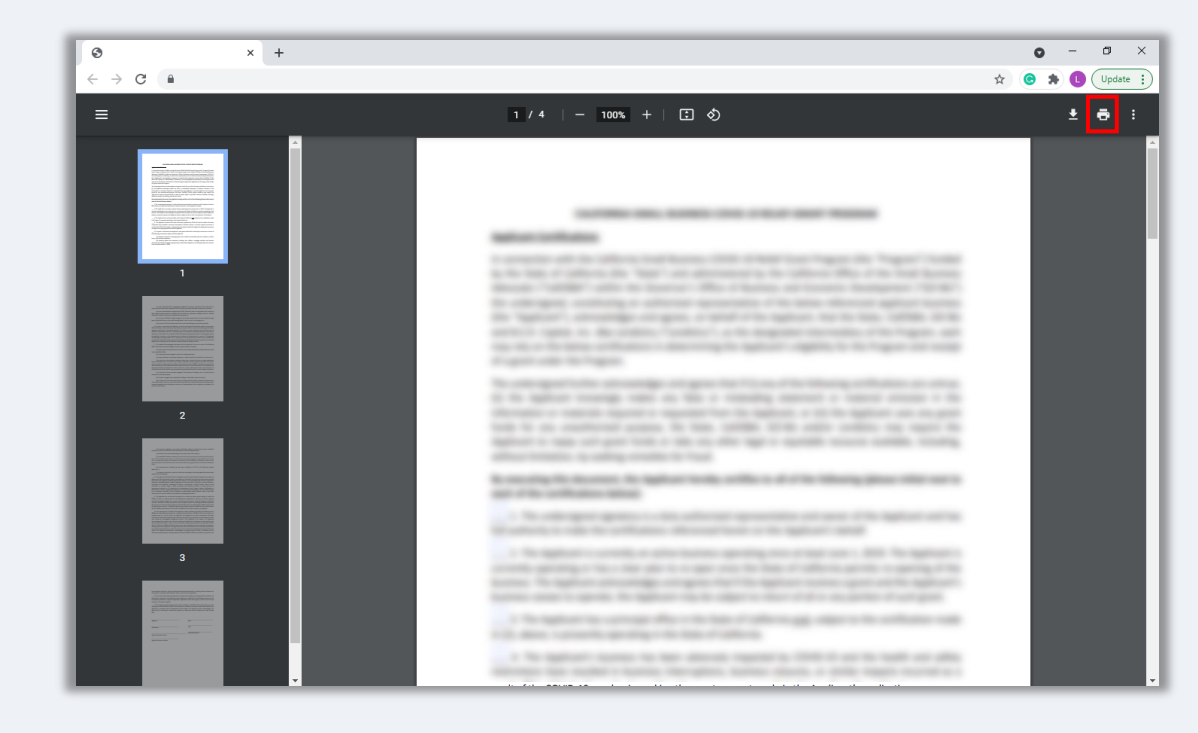

#### Paso 2

Llene el certificado de solicitante con un bolígrafo oscuro y en letra legible.

#### Paso 3

Después de completar el certificado de solicitante, guárdelo de nuevo ingresando a "File" (Archivo) > "Save" (Guardar) o presionando CTRL+S en su teclado para guardar el certificado de solicitante lleno.

#### Paso 5

Suba el certificado de solicitante completo como PDF en el portal durante el proceso de solicitud.

# Ejemplos de documentos exigidos

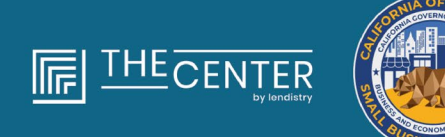

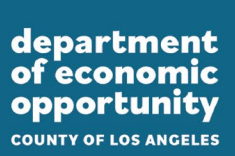

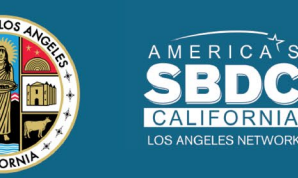

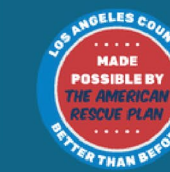

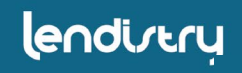

### Declaraciones de impuestos federales de 2019

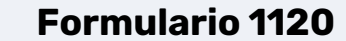

| -    | eterani e   | dita Damay                                                                                                    | ► De ne<br>it atia   | t life this form unless t<br>dring Form 2000 to size<br>our. Form 12000 for lost | he corporation<br>of to be an 8 or<br>Incident and 9 | has filed a<br>systemilian.<br>In Intent 11 | er            |                      | 2019                       |
|------|-------------|----------------------------------------------------------------------------------------------------|----------------------|----------------------------------------------------------------------------------|------------------------------------------------------|---------------------------------------------|---------------|----------------------|----------------------------|
| Fer  | calere      | for year 2010 or lan yea                                                                                                    | r beginning          |                                                                                  | . 201                                                | , and ing                                   |               | _                    | .20                        |
| 4.1  | eter Jun    | +762++-28+                                                                                                    | Nere                 |                                                                                  |                                                      |                                             |               | D Druktyw'           | dentification number       |
| _    |             |                                                                                                    |                      |                                                                                  |                                                      |                                             |               |                      |                            |
| • 5  | and an a    | activity code OF                                                                                                    | Martbec about.       | and room or sufferio. It's P                                                     | O.Sox see mitte                                      | 1046                                        |               | E Delle Rood         | OVER C                     |
|      |             | PROT                                                                                                    | City or barris, site | de la procificia, constituy, des                                                 | 2P is family: all                                    | tial code                                   |               | # Total and          | has instructional          |
| 1.0  | hack it for | n n i statut                                                                                                    |                      |                                                                                  |                                                      |                                             |               | 5                    |                            |
| 6    | is the c    | corporation electing to be                                                                                                    | an 5 corporatie      | r beginning with this to                                                         | cymar? ⊡Nea                                          | DNe:                                        | 1798, 1       | tach Form 255        | 0 If not already filed     |
|      | Oreck       | t NOReintre Ø                                                                                                    | Different chart      | ge 🕫 🗆 Address ch                                                                | engo (Al 🗆 A                                         | mended re                                   | ten Mil       | 35 election ter      | ningfen or revocation      |
| 11   | Briller 1   | he number of shareholds                                                                                                    | e, who were at       | areholders during any                                                            | part of the tax                                      | nw                                          |               |                      |                            |
| -    | Creek In    | the period of the provide strategy of the period of the period of the pe | egano activities     | to secon tes artisk po<br>wateries og iden fa for                                | THE PARTY NAME OF                                    | drouped as                                  | on the chains | incher wer part      | everalized purposes        |
|      | 14          | Gross receipts or sales                                                                                                    |                      |                                                                                  |                                                      | 10                                          |               | 100                  |                            |
|      |             | Returns and allowances                                                                                                    |                      |                                                                                  |                                                      | 10                                          |               |                      |                            |
|      | 0           | Balance. Subtract line 1                                                                                                    | b from line 1 a      |                                                                                  |                                                      |                                             |               | · 10                 |                            |
| 5    | 6           | Cost of goods sold jets                                                                                                    | ch Form 1125-        | A                                                                                |                                                      |                                             |               |                      |                            |
| ž,   | ÷.          | Gross profit. Build and it                                                                                                    | a 2 horn into 1      |                                                                                  |                                                      |                                             |               | ·                    |                            |
| 1    | 1           | The pair posts from Por                                                                                                    | instructions         | senauri roefi crist                                                              |                                                      |                                             |               | 1 <b>1</b>           |                            |
|      |             | Total income (loss). Ar                                                                                                    | to lines 0 three o   | 25                                                                               |                                                      |                                             |               | 승규가 다                |                            |
| -    | 7           | Companiation of office                                                                                                    | a dee instruction    | ans-attach Farm 1125                                                             | HD                                                   |                                             |               | 1 1                  |                            |
| 51   | 8           | Salaries and wappe (ins                                                                                                    | a employment of      | with                                                                             |                                                      |                                             |               | . 0                  |                            |
| 31   |             | Repairs and maintenant                                                                                                    |                      |                                                                                  |                                                      |                                             |               |                      |                            |
| 31   | 90          | Bed clears                                                                                                    |                      |                                                                                  |                                                      |                                             |               | 10                   |                            |
| 1    |             | Taxes and impose                                                                                                    |                      |                                                                                  |                                                      |                                             |               | 1 11                 |                            |
| 81   | 12          | informat laws instruction                                                                                                    |                      |                                                                                  |                                                      |                                             |               | 11                   |                            |
| 4    | 54          | Depreciation not diaime                                                                                                    | d on Form 1185       | 5-A or elsewhere on rel                                                          | um jatiach Por                                       | m 4562                                      |               | 14                   |                            |
| 1    | 95          | Depletion (De net ded)                                                                                                    | et ell and gas       | depletien)                                                                       |                                                      |                                             |               | 15                   |                            |
| 8    | 96          | Advertising                                                                                                    |                      |                                                                                  |                                                      |                                             |               | 16                   |                            |
| 31   | -           | Pensler, poll-sharing,                                                                                                    | alc., plans .        |                                                                                  |                                                      |                                             |               | 17                   |                            |
| 륑    | Ξ.          | The detrates and                                                                                                    | - statement          |                                                                                  |                                                      |                                             |               | : 남편                 |                            |
| 1    | 80          | Total deductions, Add                                                                                                    | lines 7 through      | 19                                                                               |                                                      |                                             |               | き 間白                 |                            |
| •    | 21          | Ordinary business inc                                                                                                    | one (long). Sub      | inect line 25 them line i                                                        |                                                      |                                             |               | 81                   |                            |
|      | 209         | Excess net passive inco                                                                                                    | me ar LPO sec        | opturo tex (see instruct                                                         | forei                                                | 899                                         |               |                      |                            |
|      |             | Tax from Schodule D-P                                                                                                    | eren 1120-8          |                                                                                  |                                                      | 32h                                         |               | _                    |                            |
| a    | -           | Add lines 22a and 22b (                                                                                                    | see instructions     | for additional taxes(                                                            |                                                      | lead 1                                      |               | . 326                |                            |
| 8    |             | Tax decosited with For                                                                                                    | 7004                 |                                                                                  |                                                      | 220                                         |               | _                    |                            |
| ř.   | ÷.          | Gredit for foderal tax pe                                                                                                    | id on tuels jatta    | ch Form 4130                                                                     |                                                      | 804                                         |               |                      |                            |
| 5    |             | Reserved for future use                                                                                                    |                      |                                                                                  |                                                      | 804                                         |               |                      |                            |
|      |             | Add lines 23e through 2                                                                                                    | M                    |                                                                                  |                                                      |                                             |               | - 80e                |                            |
| ē,   | 24          | Estimated ian penalty (                                                                                                    | et instructions      | Cresh If Fore 2020 b                                                             | satisched .                                          |                                             |               | U 🚆                  |                            |
|      | 2           | Amount called. If the 21<br>Descention of the 21                                                                                                    | is is being them     | the total of lines. 220                                                          | ori 14. wrat of                                      | continues                                   |               | : 음란                 |                            |
|      | 11          | Enter amount from line                                                                                                    | 20 Gradited          | is 2000 estimated tex                                                            | *                                                    |                                             | Returder      | e 121                |                            |
| _    |             | Under paralities of party as, 5                                                                                                    | Aniate Public Trans  | searched the ware, taked                                                         | ing accordingly                                      | taitentuise o                               | and statement | in, and he live live | in a spin-term of the last |
| Siç  | 2n          | perent from their, portledt, and                                                                                                    | company Declared     | ton of property latter than                                                      | EACHINE & TORHE                                      | or grouppers                                | don Shahid    | Max the P            | distant the start          |
| He   | re          | )                                                                                                    |                      | 200                                                                              | _)                                                   |                                             |               | utter the p          | sparar steam insperi-      |
| _    | _           | <ul> <li>opened distant</li> </ul>                                                                                                    | -                    | Light                                                                            | P (86                                                | (Orm                                        |               | Del rights           | 1000 L_1988 [_] \$4        |
| Pal  | d           | THE OPERATION                                                                                                    | -                    | - Appent in paddate                                                              |                                                      |                                             |               | set-employed         |                            |
| m    | pare        | THEOREM P                                                                                                    |                      |                                                                                  |                                                      |                                             |               | Family Office        |                            |
| ci m | a Oni       | (inclusion)                                                                                                    |                      |                                                                                  |                                                      |                                             |               | in the second        |                            |

#### U.S. Return of Partnership Income GMD No. 1545-0105 .... 1065 2019 , 20 P Go to www.im.gov/Foren/INE for instructions and the latest O Region (antiholis seda Number, Brief, and Harry to sufe on P.A.P.C. Son, See Televation Call-Courses Harts C Business sock number Print City or lows, state-or province, counto, and 20° or braign penter code Total pearls (see instructional 8 Check applicable lacest: 01 | Instainstum 18 | Pina return 08 | Name charge 14 | Acthesis charge 14 Check accounting methods 17 | Clash 19 | Acthesis 08 | Other (accells) 1 Number of Checksian K1. River on the seak present who was a performed any time fairing the appendix 19 C Amended return Ruther of Debasition C. In elements for any parties the use a parties of any time any parties Port of Ordered or ML 2 in estimate of the any parties Port of Desages of any ML 2 in each of the any parties Port of Desages of the any parties of the any parties of the any parties Port of Desages of the any parties of the any parties of the any parties Port of Desages of the any parties of the any parties of the any parties of the any parties Port of Desages of the any parties of the any parties of the any parties of the any parties Port of the any parties of the any parties of the any parties of the any parties of the any parties of the any parties Port of the any parties of the any parties o e Balance, Subtract line 15 from line 1e Cost of goods sold (attach Perm 1128-A) Gross profit. Subtract line 3 from line 1c. Ordnary Income (pas) from other partnerships, estates, and trusts (stach statement) . Net farm profit (pas) (stach Schedule F (Form 1040 or 1040-SR) Net gain-(pas) from Porm 4727, Part II, Ine 17 (stach Form 4787) . Other Income Root (afterh statement) Trail Reserve Root, Continen Inne 3 Revugs 7 Status en visage (Unit Train to pathweit dess employment credite) Cuaranteed payments to pathweit 11 Repairs and maintenance . . 12 Bad debts . . . . 15 Rent . . . . . 14 Tanco and licenses . 18 Interest (see Instructione) 18a Depresiation (If required, attach Form (2002) Begresiation (Frequired, attach Form (200) Less depreciation reported on Form 1125-A and elsewhere on return 108 17 Depletion (Bo not deduct oil and gas depletion.) 18 Retirement plans, etc. 19 Employee benefit programs 29 Other deductions (all ad- statement) 39 Office officienties all that statistisment) 37 Tread in department, Abit the annume is shown in the far digit solution for fires 8 through 29 38 Odefinery Statistisme is income floads. Buttered for a 51 from time 3 39 Intervent call order the look-aback method—solution tory demic contracts julticult Form 800() 49 Intervent call under the look-aback method—intervent tory demic contracts julticult Form 800() 49 INSN 400 Juli 20 Historica calls method—intervent tory demic contracts julticult Form 800() 49 INSN 400 Juli 20 Historica calls method—intervent tory demic contracts julticult Form 800() 49 INSN 400 Juli 20 Historica calls method—intervent tory demic contracts julticult Form 800() 49 INSN 400 Juli 20 Historica calls method—intervent toria intervent 26 Other taxes [see instructions] 27 Tetal balance due Add Ines 23 through 26 27 Tetal balance due Add Ines 23 through 26 29 Amount gue instruction() 29 Amount gues due instruction() Overpayment, if ine 25 is larger than line 21, enter overpayment Lotter paralles of paries, i design that items exempted the volume, including accompanying achebias and obtervate, and is the lost of my and balance to park, the park obtervate, portion balance of parameter (the parker of billion labels, company names) is the balance of the parket of the parket of the parket of parameters of the parket of billion labels, company names is balance of the Sign May the IPE decum frist-return with the property direct later? Der Instructions \_\_\_\_\_Yes \_\_\_\_He Here Reputers of partner or industriability sompersy marries Payment synders Black [] # PTE Frish Type prepare is name Pald Proparer Prenchagene II-Parts US P Lise Only Phone Hit. rom 1068 contr action Act Notice, see separate instructions. Cite. Phy. 110962

**Formulario 1065** 

#### Formulario 1040

|                                                                                                    | a cheg put not your de                                                                                                    | ependent. P                                                                                                    | ne or spou                                                                                                    | se. il you                                                                                    |                                                                                                    |                                                                                                    |                                                                                                    |                                                                                           |                                                                                                    |                                                                      |
|----------------------------------------------------------------------------------------------------|----------------------------------------------------------------------------------------------------|----------------------------------------------------------------------------------------------------|----------------------------------------------------------------------------------------------------|-----------------------------------------------------------------------------------------------|----------------------------------------------------------------------------------------------------|----------------------------------------------------------------------------------------------------|----------------------------------------------------------------------------------------------------|-------------------------------------------------------------------------------------------|----------------------------------------------------------------------------------------------------|----------------------------------------------------------------------|
| Your first name                                                                                                    | and middle initial                                                                                                    |                                                                                                    | Last n                                                                                                    | ame                                                                                           |                                                                                                    |                                                                                                    |                                                                                                    | _                                                                                         | Your soc                                                                                                    | ial security numbe                                                   |
|                                                                                                    |                                                                                                    |                                                                                                    |                                                                                                    |                                                                                               |                                                                                                    |                                                                                                    |                                                                                                    |                                                                                           |                                                                                                    |                                                                      |
| If joint return, s                                                                                                    | pouse's first name and n                                                                                                    | niddle initial                                                                                                    | Last ne                                                                                                    | ame                                                                                           |                                                                                                    |                                                                                                    |                                                                                                    | _                                                                                         | Spouse's                                                                                                    | social security num                                                  |
| Home address                                                                                                    | inumber and street). If ye                                                                                                    | nu have a P.O. hox. s                                                                                                    | see instruct                                                                                                    | tions                                                                                         |                                                                                                    |                                                                                                    | An                                                                                                    |                                                                                           | President                                                                                                    | tial Election Campai                                                 |
|                                                                                                    |                                                                                                    |                                                                                                    |                                                                                                    |                                                                                               |                                                                                                    |                                                                                                    |                                                                                                    |                                                                                           | Check here                                                                                                    | f you, or your spouse if                                             |
| City, town or pr                                                                                                    | ost office, state, and ZIP                                                                                                    | code. If you have a \$                                                                                                    | oreign add                                                                                                    | ress, also                                                                                    | o complete s                                                                                         | paces below (see inst                                                                                                    | ructions).                                                                                                    |                                                                                           | Checking a b                                                                                                    | oo w go w this fund.<br>oox below will not change                    |
|                                                                                                    |                                                                                                    |                                                                                                    |                                                                                                    |                                                                                               |                                                                                                    |                                                                                                    | -                                                                                                    |                                                                                           | tax or retund                                                                                                    | You Spi                                                              |
| Foreign country                                                                                                    | r name                                                                                                    |                                                                                                    |                                                                                                    | Foreign                                                                                       | province/sta                                                                                         | e/county                                                                                                    | Foreign                                                                                                    | ostal code                                                                                | If more the                                                                                                    | an four dependents,                                                  |
| Standard                                                                                                    | Someone can claim:                                                                                                    | You as a deper                                                                                                    | - dant                                                                                                    | IYour                                                                                         |                                                                                                    | dependent                                                                                                    | -                                                                                                    |                                                                                           | -                                                                                                    |                                                                      |
| Deduction                                                                                                    | Sectore demines a                                                                                                    |                                                                                                    |                                                                                                    | a deale                                                                                       | tatus alon                                                                                           |                                                                                                    |                                                                                                    |                                                                                           |                                                                                                    |                                                                      |
|                                                                                                    | - Opvose nemaes -                                                                                                    | ALL REAL REAL REAL PROPERTY OF                                                                                                    |                                                                                                    | 780082                                                                                        |                                                                                                    |                                                                                                    | _                                                                                                    |                                                                                           | _                                                                                                    |                                                                      |
|                                                                                                    |                                                                                                    |                                                                                                    | -                                                                                                    |                                                                                               |                                                                                                    | -                                                                                                    |                                                                                                    |                                                                                           |                                                                                                    |                                                                      |
| Age/Blindness                                                                                                    | You: Were born                                                                                                    | before January 2, 19                                                                                                    | 65 🗌 A                                                                                                    | Are blind                                                                                     | Spouse                                                                                               | Was born bef                                                                                                    | ore January                                                                                                    | 2, 1955                                                                                   | 🗌 is bin                                                                                                    | d                                                                    |
| Age/Blindness<br>Dependents ()                                                                                                    | You: Were born<br>see instructions):                                                                                                    | before January 2, 19                                                                                                    | 65 A                                                                                                    | Are blind<br>Social sec                                                                       | Spouse<br>curity number                                                                              | (3) Relationship to                                                                                                    | ore January<br>jou                                                                                                    | 2, 1955<br>(4) ✓ #                                                                        | ualifies for i                                                                                                    | d<br>(see instructions):                                             |
| Age/Blindness<br>Dependents (:<br>(1) First name                                                                                                    | You: Were bom<br>see instructions):                                                                                                    | before January 2, 19<br>Last name                                                                                                    | (2)                                                                                                    | Are blind<br>Social sec                                                                       | Spouse<br>curity number                                                                              | (3) Relationship to                                                                                                    | ore January                                                                                                    | 2, 1955<br>(4) ✓ if<br>Child tax on                                                       | ualifies for i                                                                                                    | d<br>(see instructions):<br>Credit for other depende                 |
| Age/Blindness<br>Dependents (;<br>(1) First name                                                                                                    | You: Were bom<br>(see instructions):                                                                                                    | before January 2, 19<br>Last name                                                                                                    | (2)                                                                                                    | Are blind<br>Social sec                                                                       | Spouse<br>curity number                                                                              | (3) Relationship to                                                                                                    | ore January<br>rou                                                                                                    | 2, 1955<br>(4) ✓ if<br>Child tax on                                                       | ualifies for a                                                                                                    | d<br>(see instructions):<br>Credit for other depende                 |
| Age/Blindness<br>Dependents (;<br>(1) First name                                                                                                    | You: Were bom<br>(see instructions):                                                                                                    | before January 2, 19<br>Last name                                                                                                    | (2)                                                                                                    | Are blind<br>Social sec                                                                       | Spouse<br>surity number                                                                              | (3) Relationship to                                                                                                    | ore January<br>jou                                                                                                    | 2, 1955<br>(4) √ if<br>Child tax on                                                       | ualifies for i                                                                                                    | d<br>(see instructions):<br>Credit for other depende                 |
| Age/Blindness<br>Dependents (;<br>(1) First name                                                                                                    | You: Were bom<br>(see instructions):                                                                                                    | before January 2, 19<br>Last name                                                                                                    | (2)                                                                                                    | Are blind<br>Social sec                                                                       | Spouse<br>surity number                                                                              | (3) Relationship to                                                                                                    | ore January                                                                                                    | 2, 1955<br>(4) ✓ if<br>Child tax on                                                       | ualifies for i                                                                                                    | d<br>(see instructions):<br>Credit for other depende                 |
| Age/Blindness<br>Dependents (;<br>(1) First name                                                                                                    | You: Were bom<br>(see instructions):                                                                                                    | before January 2, 19<br>Last name                                                                                                    | (2)                                                                                                    | Are blind<br>Social sec                                                                       | Spouse<br>curity number                                                                              | (3) Relationship to                                                                                                    | pou                                                                                                    | 2, 1955<br>(4) ✓ if<br>Child tax on                                                       | us bin<br>qualifies for i                                                                                                    | d<br>(see instructions):<br>Credit for other depende                 |
| Age/Blindness<br>Dependents (;<br>(1) First name                                                                                                    | You: Were bom<br>see instructions):<br>1 Wages, salaries<br>2 Tax-avagest inti-                                                                                                    | before January 2, 19<br>Last name<br>I, tips, etc. Attach For                                                                                                    | 165 (2)                                                                                                    | Are blind<br>Social sec                                                                       | Spouse<br>surity number                                                                              | Was born bef (3) Relationship to                                                                                                    | ore January                                                                                                    | 2, 1955<br>(4) ✓ if<br>Child tax on                                                       | ulifies for indi                                                                                                    | d<br>(see instructions):<br>Credit for other depende                 |
| Age/Bindness<br>Dependents (;<br>(1) First name                                                                                                    | You: Were bom<br>(see instructions):<br>1 Wages, salaries<br>2a Tax-exempt init                                                                                                    | before January 2, 19<br>Last name<br>I, tips, etc. Attach For<br>crest.                                                                                                    | 165 (2)<br>(2)<br>m(s) W-2<br>2a<br>3a                                                                                                    | Are blind<br>Social sec                                                                       | Spouse<br>curity number                                                                              | Was born bef     (3) Relationship to     b     Taxable interest     b     Orticesy dividers                                                                                                    | Attach Sch                                                                                                    | 2, 1955<br>(4) ✓ if<br>Child tax on                                                       | ulis bin<br>qualifies for<br>edit                                                                                                    | d<br>(see instructions):<br>Credit for other depend                  |
| Age/Bindness Dependents (: (1) First name Biandard Deduction for-                                                                                                    | Yeu: Were born<br>(see instructions):<br>1 Wages, salaries<br>2a Tax-exempt int<br>3a Qualified divide<br>4a IRA distribution                                                                                                    | before January 2, 19<br>Last name<br>I, tips, etc. Attach For<br>erest<br>s.                                                                                                    | 165 (2)<br>(2)<br>mm(s) W-2<br>28<br>38<br>40                                                                                                    | Are blind<br>Social sec                                                                       | Spouse<br>surity number                                                                              | Was born bef     (3) Relationship to     (3) Relationship to     b Taxable interest     b Taxable interest                                                                                                    | Attach Sch                                                                                                    | 2, 1955<br>(4) ✓ if<br>Child tax on                                                       | ad 20 ad 40                                                                                                    | d<br>(see instructions):<br>Credit for other depends                 |
| Age/Biindness Dependents (: (1) First name (1) First name Deduction for Single or Married                                                                                                    | You: Were born<br>(see instructions):<br>1 Wages, salaries<br>2 Tax-exempt int<br>3 Qualified divide<br>4 IFA distribution<br>0 Pensions and a                                                                                                    | before January 2, 19<br>Last name                                                                                                    | (2)<br>(2)<br>(2)<br>(3)<br>(4)<br>(4)<br>(4)<br>(4)                                                                                                    | Are blind<br>Social sec                                                                       | Spouse<br>surity number                                                                              | Was born bef     (3) Relationship to:     b Taxable interest     b Ordnary dividen     b Taxable amount     d Taxable amount                                                                                                    | Attach Sol                                                                                                    | 2, 1955<br>(4) ✓ If<br>Child tax on                                                       | is bin<br>qualifies for i<br>ndt 1<br>ed 2b<br>ed 3b<br>4b                                                                                                    | d (jee instructions): Credit for other dispende                      |
| Age/Biindness Dependents (: (1) Fist name (1) Fist name (1                                                                                                    | Yeu: Were born<br>see instructions):<br>1 Wages, salaries<br>2a Tax-exempt int<br>3a Qualified divide<br>4a IRA distribution<br>o Pensions and a<br>5a Social security 1                                                                                                    | before January 2, 19<br>Last name                                                                                                    | (2)<br>(2)<br>(2)<br>(3)<br>(4)<br>(4)<br>(4)<br>(4)<br>(5)<br>(4)<br>(5)<br>(4)<br>(5)<br>(4)<br>(5)<br>(4)<br>(5)<br>(4)<br>(5)<br>(5)<br>(4)<br>(5)<br>(5)<br>(4)<br>(5)<br>(5)<br>(5)<br>(5)<br>(5)<br>(5)<br>(5)<br>(5)<br>(5)<br>(5                        | Are blind<br>Social sec                                                                       | Spouse<br>surity number                                                                              | Was born bef     (3) Relationship to:                                                                                                    | Attach Sch                                                                                                    | 2, 1955<br>(4) / if<br>Ohid taxon                                                         | is bin<br>qualifies for i<br>idit i<br>iditi i<br>idit i<br>idit i<br>idit i<br>idit i<br>idit i<br>idit i<br>idit i<br>idit i<br>idit i<br>idit i<br>idit i<br>idit i<br>idit i<br>idit i<br>idit i<br>idit<br>i<br>idit<br>i<br>idit<br>i<br>idit<br>i<br>i<br>i<br>i<br>i<br>i | d (see instructions): Credit for other depende                       |
| Age/Biindness Dependents ( (1) Fist name  Branderd Dedetlens for- Gingte or Married Size sporatoby, \$12,200 Married Size, post-                                                                                                    | You: Were born<br>(see instructions):<br>1 Wages, salaries<br>2a Tax-exempt int<br>3a Qualified divide<br>4a IRA distribution<br>0 Penalons and a<br>5a Social security<br>6 Capital gain or 1                                                                                                    | before January 2, 19<br>Last name                                                                                                    | (2)<br>(2)<br>(2)<br>(3)<br>(4)<br>(4)<br>(5)<br>(4)<br>(5)<br>(6)<br>(7)<br>(7)<br>(7)<br>(7)<br>(7)<br>(7)<br>(7)<br>(7)<br>(7)<br>(7                                                                                                    | Are blind<br>Social sec                                                                       | Spouse<br>surity number                                                                              | Was born bef     (3) Relationship to     (3) Relationship to     b Taxable interest     b Ordinary dividen     b Taxable amoun     d Taxable amoun     b Taxable amoun     heck hare                                                                                                    | Attach Sch                                                                                                    | 2, 1955<br>(4) / if<br>Ohid taxon<br>B if require<br>h. B if require                      | is bin<br>qualifies for<br>edit                                                                                                    | d (see instructions): Credit for other depende                       |
| Age/Biindness Dependents ( (1) First name (1) First name Branderd Dradestlan for- Single or Marriely, S12,200 - Married filing particly, or Qualitying widdowley,                                                                                                    | You: Were born<br>(see instructions):<br>1 Wages, satures<br>2a Tax-exempt inh<br>3 Qualified divide<br>4 IPA distribution<br>5 Social security<br>1 Capatal gain or<br>2 Social security<br>1 Capatal gain or<br>2 Social security                                                                                                    | before January 2, 19<br>Last name                                                                                                    | 165 (2)<br>(2)<br>(2)<br>(2)<br>(2)<br>(2)<br>(2)<br>(2)<br>(2)<br>(2)                                                                                                    | Are blind<br>Social sec                                                                       | Spouse<br>surby number                                                                               | Was born bef     (3) Relationship to     (3) Relationship to     b Taxable interest     b Ordnary dividen     b Taxable amoun     b Taxable amoun     b Taxable amoun     b Taxable amoun                                                                                                    | Attach Sch                                                                                                    | 2, 1955<br>(4) ✓ if<br>Child tax on                                                       | is bin<br>qualifies for<br>edit                                                                                                    | d (see histructions): (see histructions):  Credit for other depende  |
| Age/Biindness Dependents ( (1) First name (1) First name Blandard Deduttion for- Gingle or Married filing separately, \$22,00 Method of Difying widowich, \$24,00 + lead of                                                                                                    | You: Were born<br>isee instructions):<br>1 Wages, salaries<br>2 Tax-exempt hit<br>3 Qualifed divide<br>4 IPA distribution<br>c Pansions and a<br>5a Social security<br>6 Capati gain or<br>7a Other income fit<br>6 Add lives 1, 26.                                                                                                    | before January 2, 19<br>Last name                                                                                                    | 165 7<br>(2)<br>(2)<br>(2)<br>(3)<br>(4)<br>(4)<br>(5)<br>(4)<br>(5)<br>(5)<br>(5)<br>(6)<br>(7)<br>(7)<br>(7)<br>(7)<br>(7)<br>(7)<br>(7)<br>(7)<br>(7)<br>(7                                                                                                   | Are blind<br>Social sec<br>ined. If ry                                                        | Spouse<br>urity number                                                                               | Was born bef     (3) Relationship to     (3) Relationship to     (3) Relationship to     b Taxable interest     b Ordinary dividen     b Taxable amoun     d Taxable amoun     b Taxable amoun     b Taxable amoun                                                                                                    | Attach Sch                                                                                                    | 2, 1955<br>(4) ✓ if<br>Child tax on<br>B if require<br>h. B if require<br>b. B if require | is bin<br>qualifies for i<br>dd 1<br>ed 20<br>ed 30<br>40<br>40<br>50<br>7a<br>7b                                                                                                    | d Usee Instructions): Credit for other depends                       |
| Age/Biindness Dependents (; (1) First name (1) First name Dedaction for- Single or Married 1912.200 Name of Married 1912.200 Name Single or Married Single or Married Single or Single or Single or Single or Single or Single or Si                                                                                                    | You: Were born<br>isee instructions):<br>1 Wages, sataries<br>2a Tax-exempt init<br>3a Qualified divide<br>4a IHA distrution<br>C Pensions and a<br>5a Social security<br>16 Capabil gain or<br>2a Other isocne fi<br>b Add lines 1, 2a<br>add lines 1, 2a                                                                                                    | before January 2, 19 Last name Last name Last  | (2)<br>(2)<br>(2)<br>(2)<br>(2)<br>(2)<br>(2)<br>(2)<br>(2)<br>(2)                                                                                                    | Are blind<br>Social sec<br>ined. If ry<br>is your to                                          | Spouse<br>curity number                                                                              | Was born bef     (3) Relationship to:     (3) Relationship to:     b Taxable interest     b Ordinary divident     b Taxable amoun     b Taxable amoun     b Taxable amoun     b Taxable amoun                                                                                                    | Attach Sch                                                                                                    | 2, 1955<br>(4) ✓ if<br>Ohid tax on                                                        | is bin<br>qualifies for<br>idit                                                                                                    | d Use Instructions): Credit for other depend Credit for other depend |
| Aga/Bindness Dependents ( ( ) First nume ( ) Deduction for- Generation for- Generation for- Generation for- Generation for- Section of Nor- Section of Nor- Se                                                                                                    | You: Were born<br>see instructions):<br>1 Wayes, sateries<br>2a Tax-exempt int<br>3a Qualified drive<br>4 IPA distribution<br>c Pensions and a<br>53 Social security<br>6 Capital gain or (<br>74 Other income for<br>5 Add lines 1, 2o,<br>8a Adjustments to<br>5 Subtract line 8a                                                                                                    | before January 2, 19<br>Last name                                                                                                    | 155 7<br>(2)<br>(2)<br>(2)<br>(3)<br>(4)<br>(4)<br>(5)<br>(4)<br>(5)<br>(5)<br>(4)<br>(5)<br>(4)<br>(5)<br>(4)<br>(5)<br>(4)<br>(5)<br>(4)<br>(5)<br>(4)<br>(5)<br>(4)<br>(5)<br>(5)<br>(5)<br>(7)<br>(7)<br>(7)<br>(7)<br>(7)<br>(7)<br>(7)<br>(7)<br>(7)<br>(7 | Are blind<br>Social sec<br>ired. If n<br>is your to<br>2<br>ted gree                          | Spouse<br>unity number                                                                               | Was born bef     (8) Relationship to     (9) Relationship to     (9) Rela | Attach Sci<br>4. Attach Sci<br>4. Attach Sci<br>5. Attach Sci<br>5. Attach | 2, 1955<br>(4) / if<br>Ohid taxon<br>. B if requin<br>h. B if requin<br>. B if requin     | is bin<br>qualifies for<br>idi                                                                                                    | d ()see instructions): Credit for other depends                      |
| Aga/Bindness Dependents ( ( ( ) First nume ( ( ) First nume Bandard Deductions for- Single or Maria Siz,200 Anamed Bindy Siz,200 Anamed Bindy Siz,200 Bindy or Challyon Siz,400 Bindy or Challyon Bindy or Challyon Bindy or Challyon Bindy or Challyon Bindy or Challyon Bindy or Challyon Bindy or Challyon Bindy or Challyon Bindy or Challyon Bindy or Challyon Bindy or Challyon Bindy or Challyon Bindy or Challyon Bindy Or Challyon Bindy Or Challyo                                                                                                    | You: Were born<br>see instructions):<br>1 Wages, salaries<br>2a Tax-exempt init<br>3a Qualified divide<br>4a IPA distributions and a<br>5a Social security /<br>6 Capital gain or<br>1a Other income fr<br>b Add lines 1, 20<br>6a Adjutments to<br>b Studard divide<br>9 Studard and deal                                                                                                    | before January 2, 19 Last name Last name Last  | ISS 7<br>(2)<br>(2)<br>(2)<br>(2)<br>(2)<br>(2)<br>(2)<br>(2)                                                                                                    | Are blind<br>Social sec<br>anad. If no<br>is your to<br>2 ted gree<br>from Sci                | Spouse<br>curity number<br>curity number<br>ot required, of<br>otal income<br>ss income<br>hodue A() | Was born bef     (3) Relationship to:     (3) Relationship to:     D Taxable interest     b Ordinary dividen     b Taxable amoun     d Taxable amoun     b Taxable amoun     b Taxable amoun     b Taxable amoun                                                                                                    | ere January<br>you<br>Attach Sch<br>ds. Attach Sch<br>ds. Attach Sch<br>t                                                                                                    | 2, 1955<br>(4) / if<br>Ohid taxon<br>. B if requin<br>h. B if requin                      | is blin<br>qualifies for i<br>odt                                                                                                    | d Credit for other dependence                                        |
| Aga/Bindness<br>Dependents (<br>(1) First name<br>(1) First name<br>(1) First | You:         Were born           1         Wapes, sateriers           2         Tax-exempt init           3a         Gualified divide           4         HA distribution           6         Capality divide           7         Other iccome for           6         Capality divide           7         Other iccome for           9         Bandard debuilt           9         Bandard debuilt           10         Oualified built            | before January 2, 19 Last name Listname Listname | 65 7<br>(2)<br>(2)<br>(3)<br>(4)<br>(4)<br>(5)<br>(4)<br>(5)<br>(4)<br>(5)<br>(4)<br>(5)<br>(4)<br>(4)<br>(5)<br>(4)<br>(5)<br>(4)<br>(5)<br>(4)<br>(5)<br>(4)<br>(4)<br>(4)<br>(5)<br>(4)<br>(4)<br>(4)<br>(4)<br>(4)<br>(4)<br>(4)<br>(4)<br>(4)<br>(4         | Are blind<br>Social sec<br>aread. If n<br>is your to<br>2 ted groat<br>from Sci<br>from Spi   | Spouse<br>suffy number<br>of required, of<br>stal income<br>ss income<br>hedule A)                   | Was born bef     (8) Relationship to     (9) Relationship to     (9) Rela | Attach Sch                                                                                                    | 2, 1955<br>(4) / if<br>Dhild tax on                                                       | is blin<br>qualifies for indi<br>edit                                                                                                    | d (jee instructions): Credit for other depende                       |
| Aga/Bindness<br>Dependents (<br>() First name<br>() First name<br>Deduction for-<br>Singlar er Maried<br>Singlar er Maried<br>Singlar er Maried<br>Singlar er Maried<br>Singlar er Maried<br>Singlar er Maried<br>Singlar er Maried<br>Singlar er Maried<br>Singlar en Maried<br>Singlar en Mari                                                                  | You:         Were born           1         Wages, salaries           2         Tac-exempt Init           3a         Qualifed shides           4         IPA distribution           5         Social security Init           6         Lipati gain or classificative           7         Other income fr           8         Adjuments to           9         Bandard dedu           10         Outling butters           11         Adj lines 1, 0a | before Jervier 2, 19<br>Last name<br>, tips, etc. Attach For<br>errest                                                                                                    | 155 7<br>(2)<br>(2)<br>(2)<br>(3)<br>(4)<br>(4)<br>(4)<br>(4)<br>(4)<br>(4)<br>(4)<br>(4)<br>(4)<br>(4                                                                                                    | Are blind<br>Social sec<br>anad. If no<br>is your to<br>2<br>ted gree<br>from Sci<br>arm 8990 | Spouse<br>curity number<br>ot required, o<br>otal income<br>as income<br>hedule A)<br>5 or Form 89   | Was born bef     (3) Relationship to:<br>D Taxable interest<br>D Taxable interest<br>D Taxable interest<br>D Taxable amoun<br>D Taxable amoun<br>D Taxable amoun<br>D Taxable amoun<br>B Taxable amoun<br>B Ta                                                                                                    | ore January<br>pou<br>Attach Sch<br>ds. Attach Sch<br>t<br>t<br>t<br>9<br>10                                                                                                    | 2, 1955<br>(4) / if<br>Daild tax on                                                       | is bin<br>qualifies for i<br>dit<br>idit<br>idit<br>idit<br>idit<br>idit<br>idit<br>idi                                                                                                    | d                                                                    |

#### **Programa de subvención para oportunidades económicas** Subvención para microempresas: ronda 1

#### Ejemplo: Presentación ante la secretaría del estado de California o el municipio locabilita e e e e e

#### Acta constitutiva

|                                                                                                    | 3767456                                                                                                    |
|----------------------------------------------------------------------------------------------------|----------------------------------------------------------------------------------------------------|
| ARTICLES OF INCORPORATION<br>OF<br>MIDDLE TREE INCORPORATED<br><u>ARTICLE I</u>                                                                                                    | FILED<br>Secretary of State<br>State of California                                                                                                    |
| The name of this corporation is Middle Tree Incorporated ("Corporation")                                                                                                    | ).                                                                                                    |
| ARTICLE II                                                                                                    |                                                                                                    |
| A. This Corporation is a nonprofit public benefit corporation and is not or<br>gain of any person. It is organized under the Nonprofit Public Benef<br>public and charitable purposes. The specific purpose of this Corp<br>operate, guide, direct and promote the Corporation.                                                                                                    | rganized for the private<br>fit Corporation Law for<br>poration is to manage,                                                                                                    |
| B. This Corporation is organized and operated exclusively for educ<br>purposes pursuant to and within the meaning of Section 501(c)(3) o<br>Code of 1986, as amended (the "Code" or T.R.C."), or the correspon<br>future United States Internal Revenue law. Notwithstanding any on<br>articles, the Corporation shall not, exceept to an insubstantial degree, en<br>or exercise of power that do not further the purpose of the Corpora-<br>shall not earny on any or other activities not permitted to be carried a<br>exempt from federal income tax under Section 501(c)(3) of the Code<br>section of any future federal tax code; or (ii) by a corporation, cont<br>deductible under Section 170(c)(2) of the Code, or the corresponding<br>federal tax code. | autonal and charitable<br>if the Internal Revenue<br>influg provision of any<br>ther provision of these<br>agage in other activities<br>stion. The Corporation<br>on by: (i) a corporation<br>on by: (i) a corporation<br>e, or the corresponding<br>tributions of which are<br>g section of any future |
| ARTICLE III                                                                                                    |                                                                                                    |
| The name and address in the State of California of this Corporation's initia<br>process is: Registered Agents Inc.                                                                                                    | al agent for service of                                                                                                    |
| ARTICLE IV                                                                                                    |                                                                                                    |
| The initial street address of the corporation is:                                                                                                    |                                                                                                    |
| Middle Tree<br>522 S. Indian Hill Blvd #205<br>Claremont, CA<br>91711                                                                                                    |                                                                                                    |
|                                                                                                    |                                                                                                    |
| The initial mailing address of the corporation is:                                                                                                    |                                                                                                    |

#### Registro de nombre comercial ficticio

| COUNTY OF RIVERSIDE<br>ASSESSOR COUNTY CLERK RECORD                                                                                                    | P.O. Box 221, Rowsidt, Co. 82803-0751 - (951)-486-700<br>82-875 Hwy, 111, Box 113, Indio, CA 92201 - (700)-868-875                                                                                                    |
|----------------------------------------------------------------------------------------------------|----------------------------------------------------------------------------------------------------|
| OFFICE OF THE                                                                                                    | COUNTY CLERK                                                                                                    |
| FICTITIOUS BUSINESS NAME STATEMENT                                                                                                    | COUNTY CLERK'S FILING STAMP                                                                                                    |
| - DEE BLACK INK ONLY -<br>INLED BE TOWNED OF PRIVED<br>IND WHITE DUT ALLOWED<br>Towney -<br>NO WHITE DUT ALLOWED<br>Towney -<br>Towney - |                                                                                                    |
| SEE REVERSE SIDE FOR FEES AND INSTRUCTION                                                                                                    | 3                                                                                                    |
| THE FOLLOWING PERSONISI IS (ARE) DOING BUSINESS                                                                                                    | AS:                                                                                                    |
| In. Fightions Desinces Name ( Finery that our business name at same address - Madring                                                                                                    | personal Shart                                                                                                    |
| III. List COMPLETE Physical Environ Address (No P.O. Bones or Partial Fadd                                                                                                    | dec) In: NUME OF CHUNTY is which basicon is locate                                                                                                    |
| Mailing fuldees (II Different than because address - Optional)                                                                                                    |                                                                                                    |
| 2. Replaced Information (only list same of CorpULC Filling as such)                                                                                                    | 2. Repletent formation (only list same of Corp.LLC if Filing as each)                                                                                                    |
| Fell Name of Registrate Spell out first, MIDDLE and last summ the initials                                                                                                    | Foll Same of Registrate Spell out Bod, MIDOLE and had names into initial                                                                                                    |
| Residence Address                                                                                                    | Residence Address                                                                                                    |
| Day San Dp                                                                                                    | City Siak Zip                                                                                                    |
| This State of CorpULIC Manifer registered in California                                                                                                    | East State of CorpULE Must be registered in California                                                                                                    |
| Fol Name of Registrant - Spoll and First, MEDILE and lest names the Initials<br>Residence Address                                                                                                    | Ted Name of Registrant Spellout End, MIRELE and last names invited<br>Residence Address                                                                                                    |
| Cay Saw Zy                                                                                                    | City Sam Zip                                                                                                    |
| Elat State of GrepHLC Nast he registered in California                                                                                                    | (Earl State of Corp.U.C. Mark he registered in California)                                                                                                    |
| The factors is conducted by colored the integration that an entropy in the integration of the integration of the integrati                                                                                                    | Cover Internation Copensation Copensation Copensation Composition Composition |
| I declare that all the information in this statement is true and co<br>or she knows to be false is guilty of a crime.)                                                                                                    | reset. (A registrant who declares as true, information which                                                                                                    |
| (City one is required)                                                                                                    |                                                                                                    |
| Typed or Printed Name(o)                                                                                                    |                                                                                                    |
| # Linited Liability Company/Corporation, Title                                                                                                    | GC0 6Y:                                                                                                    |
| THIS STATEMENT WAS FILED WITH THE COUNTY CLERK OF RE                                                                                                    | ARGIDE COUNTY ON DATE INDICATED BY FILE STAMP ABOVE                                                                                                    |
| NOTICE-IN ACCORDANCE WITH SUBDIVERON IN OF SECTION 1780, A PICTU<br>NUME STATISMENT GENERALLY EXPRESS AT THE END OF TWO YEARS FROM                                                                                                    | INS BUSINESS INFERENCE OF THE DERTEY THE DEPT IS A COPPECT OF<br>OF THE ORIGINAL ENVIRONMENT ON FLE IN MY OFFICE.<br>IS PROJECTED IN<br>SAMOUT IN THE LATENT W. WARD                                                                                                    |

#### Ejemplo: Presentación ante la secretaría del estado de California o el municipio locabilita e e e e e

#### Certificado de organización

| LA                                                                            | State of California<br>Secretary of State                                                                                                    | F (LED<br>and a disc of the second second seco |
|-------------------------------------------------------------------------------|----------------------------------------------------------------------------------------------------|----------------------------------------------------------------------------------------------------|
| A1                                                                            | ro.30 Sling fee reast accompany this form.                                                                                                    | 2 X                                                                                                    |
| IMPORTAN!                                                                     | - Read instructions before completing this form.                                                                                                    | This Space For Filing User Only 10                                                                                                    |
| ENTITY NAME (D                                                                | of the name will the words "Lowind Loading Company," "Lot Lubin                                                                                                    | to Co.," or the abbreviations "U(C') or "L.L.C.")                                                                                                    |
| I HAVE OF LIMITS                                                              | LIMBLITY COMPINY                                                                                                    |                                                                                                    |
| Socona Land Are                                                               | pendion Campony, LLC                                                                                                    |                                                                                                    |
| 2 THE PURPOSE (The M                                                          | terring statement is required by statute and may not be allowed a<br>or their LANTED LANELITY COMPARE IS TO EXCADE IN ANY 1                                                                                                    | AND A DATE OF ACTIVITY FOR MELCY & LANTED LAND                                                                                                    |
| COMPANY MAY 8                                                                 | E ORGANITES LADOR THE REVENLY AND EA LIMITED LIMITUTY OF                                                                                                    | CHIPANY ACT.                                                                                                    |
| 4 FANINGVEUN                                                                  | ADDRESS OF INITIAL ADDRESS ON SHOVED OF PROCESS IN CAL                                                                                                    | PORMA CITY STATE 3P CODE<br>CA                                                                                                    |
| MANAGEMENT /:<br>3. THE UNITED UNIT<br>CHE NAMES<br>MORE THAN<br>R ALL UNITED | Seakardy solet<br>Istry CodeMort Will, BB askedde Gyl<br>Istr<br>Coleg angelden<br>Coleget FY CodeMort H (Moscig))                                                                                                    | -                                                                                                    |
| ADDITIONAL INFO                                                               | JRIMATION                                                                                                    | -                                                                                                    |
| <ol> <li>Appricie/L Met<br/>OF THIS CEVTICI</li> </ol>                        | REMARKS SET FOR THOM THE ATTACHED PAGES. IF ANY, 12 BC                                                                                                    | COMPONING HEREIN BY THE REPERSING AND MADE A AM                                                                                                    |
| EXECUTION                                                                     |                                                                                                    |                                                                                                    |
| Deniel R. Rate                                                                | HE HERBON INVOLVED THE RETURNENT WHICH EXECUTED THE RETURNENT WHICH EXECUTED THE RETURNENT FOR RETURNENT FOR RETURNENT | 3/1/07                                                                                                    |
| BETUENTO (Fri                                                                 | or the party and the address of the party of firm in whom a cost of                                                                                                    | rine faatdeounaar stoule op staaned 1                                                                                                    |
| 1 846                                                                         | David K. Raiz                                                                                                    | 1                                                                                                    |
| / 19.00                                                                       | Millionis, Torend, Hadling & McClop LLP                                                                                                    |                                                                                                    |
| ACO/9123                                                                      | 601 So. Figuenes Servel, 38th Rose                                                                                                    |                                                                                                    |
|                                                                               | Les Angeles, CA 98917                                                                                                    | 1                                                                                                    |
| CTRACK OF                                                                     |                                                                                                    |                                                                                                    |
| CTREWE/OP                                                                     |                                                                                                    | Appropriate to provide the second second                                                                                                    |

|                                                                                                    | CITY OF LONG BEACH, CALIFORNIA PREPARED: 11/06/2018<br>BUSINESS LICENSE P120<br>OWNERSHIP NON-TRANSFERABLE                          |
|----------------------------------------------------------------------------------------------------|----------------------------------------------------------------------------------------------------|
| THE LICENSEE NAMED BELOW IS AUTI<br>ACCOUNT NUMBER:  <br>OWNER: ACTION INVESTIGATO<br>LOCATED AT: 3860 CHERRY AVI | HORIZED TO OPERATE THE FOLLOWING:<br>BUSINESS TYPE: BUSINESS OFFICE<br>DRS DBA NAME: ACTION AUTO RECOVERY<br>PRODUCT: BUSINESS<br>E |
|                                                                                                    | AUTHORIZED BY: JOHN GROSS<br>DIRECTOR OF FINANCIAL MANAGEMENT                                                                       |
|                                                                                                    |                                                                                                    |

# Ejemplo: Identificación con fotografía emitida por el Gobierno

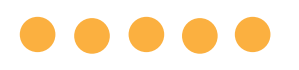

Formas aceptables de documentos de identidad emitidos por el Gobierno

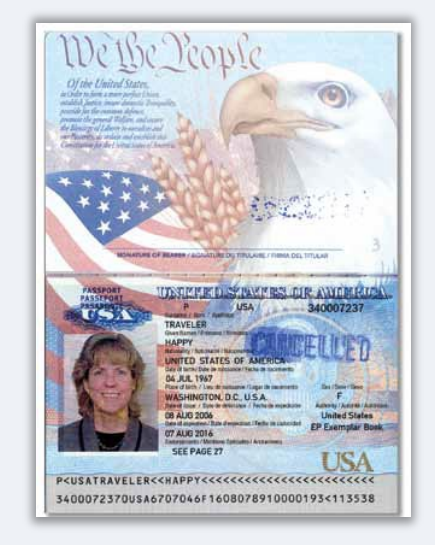

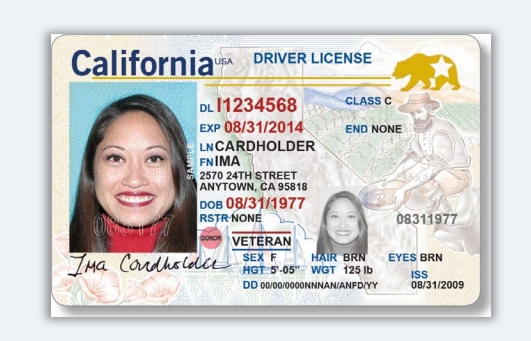

**Pasaporte** 

#### Licencia de conducir

**NO** se aceptarán las siguientes formas de identidad:

- Identificaciones vencidas
- Pases de autobús
- Identificaciones escolares
- Identificaciones del sindicato
- Credenciales de trabajo
- Tarjetas de biblioteca

# Consejos para presentar la solicitud

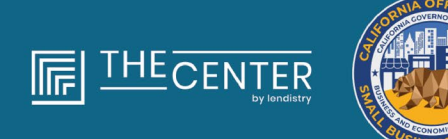

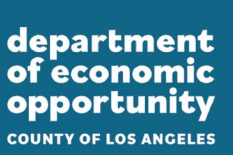

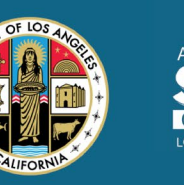

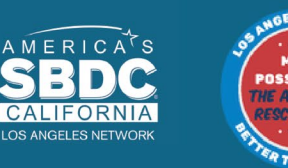

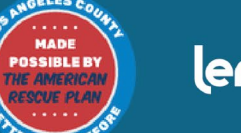

lendirtry

# Consejo n.º 1: utilice una dirección de correo electrónico válida

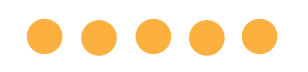

# Asegúrese de que utiliza una dirección de correo electrónico válida y que está escrita de manera correcta en la solicitud.

 Las actualizaciones y las orientaciones adicionales para su solicitud se enviarán a la dirección de correo electrónico que indique. Algunas direcciones de correo electrónico no se pueden reconocer en el sistema de Lendistry y pueden causar retrasos en la comunicación con respecto a su solicitud.

#### Direcciones de correo electrónico inválidas

Las direcciones de correo electrónico a continuación no se aceptarán ni se reconocerán en nuestro sistema:

Correos electrónicos que *comienzan* con **info@** Ejemplo: info@mycompany.com

Correos electrónicos que *terminan* con @**contact.com** o @**noreply.com** Ejemplo: mycompany@contact.com Ejemplo: mycompany@noreply.com

# Consejo n.º 2: envíe todos los documentos en formato PDF

**Todos los documentos requeridos deben cargarse en el portal** <u>únicamente en formato PDF</u>. Los documentos deben ser claros, estar alineados de forma recta y no contener fondos perturbadores cuando se carguen al portal.

Notas importantes para la carga de documentos:

- Todos los documentos deben enviarse en formato PDF (el documento de identidad emitido por el Gobierno puede enviarse en formato PDF o JPEG).
- 2. El tamaño del archivo debe ser inferior a 15 MB.
- El nombre del archivo NO DEBE contener caracteres especiales (!@#\$%^&\*()\_+).
- 4. Si el archivo está protegido con contraseña, tendrá que ingresarla.

#### ¿No tiene un escáner?

Recomendamos descargar y utilizar una aplicación de escaneo móvil

gratuita. Genius Scan Apple | <u>Haga clic aquí para</u> <u>descargar</u> Android | <u>Haga clic aquí para</u> <u>descargar</u>

#### Adobe Scan

Apple | <u>Haga clic aquí para descargar</u> Android | <u>Haga clic aquí para descargar</u>

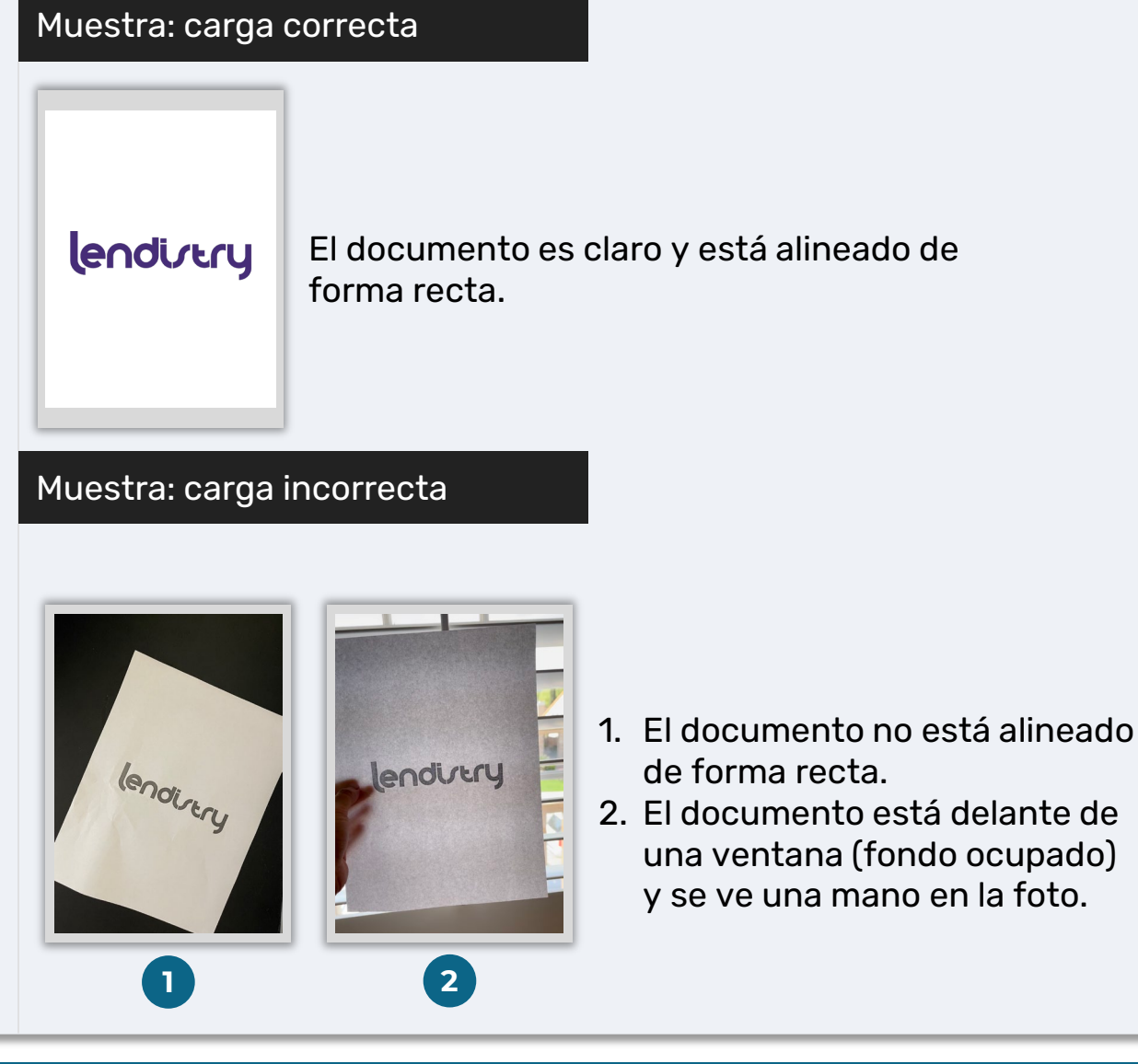

**Programa de subvención para oportunidades económicas** Subvención para microempresas: ronda 1

#### ¿Qué es Persona?

Persona es una plataforma de terceros utilizada por Lendistry en su proceso de prevención y mitigación del fraude. La plataforma Persona permite a Lendistry verificar la identidad de una persona y protegerla contra la suplantación de identidad comparando de manera automática el selfi de la persona con su retrato de identidad con un compuesto de 3 puntos y comprobaciones biométricas de vitalidad.

- Los solicitantes tendrán que verificar su identidad mediante Persona al cargar una foto de una identificación con fotografía válida emitida por el Gobierno.
  - Las formas aceptables de identificación con fotografía válida emitida por el Gobierno incluyen:
  - o licencia de conducir;
  - o pasaporte de Estados Unidos, e
  - o identificación estatal.
- Los solicitantes también tendrán que tomarse un selfi utilizando un dispositivo con cámara frontal para completar la verificación Persona.

#### Las mejores prácticas para completar Persona con éxito

- Use un dispositivo con cámara frontal. Si trabaja en su aplicación desde una computadora portátil o computadora que no tiene cámara, se le dará la opción de completar Persona usando un dispositivo móvil en cualquier momento haciendo clic en "Continue on another device" (Continuar en otro dispositivo) y escaneando el código QR proporcionado o solicitando un enlace a través de SMS o correo electrónico.
  - Una vez que complete Persona en su dispositivo móvil, automáticamente será redirigido a su solicitud en su computadora laptop o computadora.
- 2. Tome una foto de la parte delantera y trasera de su identificación emitida por el Gobierno *antes* de comenzar Persona y guárdela en el dispositivo que usará para tomar su selfi para ser eficiente.
  - Coloque su identificación emitida por el Gobierno sobre una superficie blanca plana y use iluminación adecuada.
  - No use *flash* ya que podría causar un resplandor.
- 3. Al tomar su selfi, use iluminación adecuada que apunte hacia su rostro mientras evita las fuentes de luz brillante de atrás.
  - Párese frente a una pared o puerta blancas y evite los fondos ocupados.
  - No use *flash* ya que podría causar un resplandor.

# Cómo completar Persona

#### Paso 1

Haga clic en "**Begin Verifying**" (Comenzar la verificación) y después seleccione el tipo de identificación emitida por el Gobierno que usará para verificar su identidad.

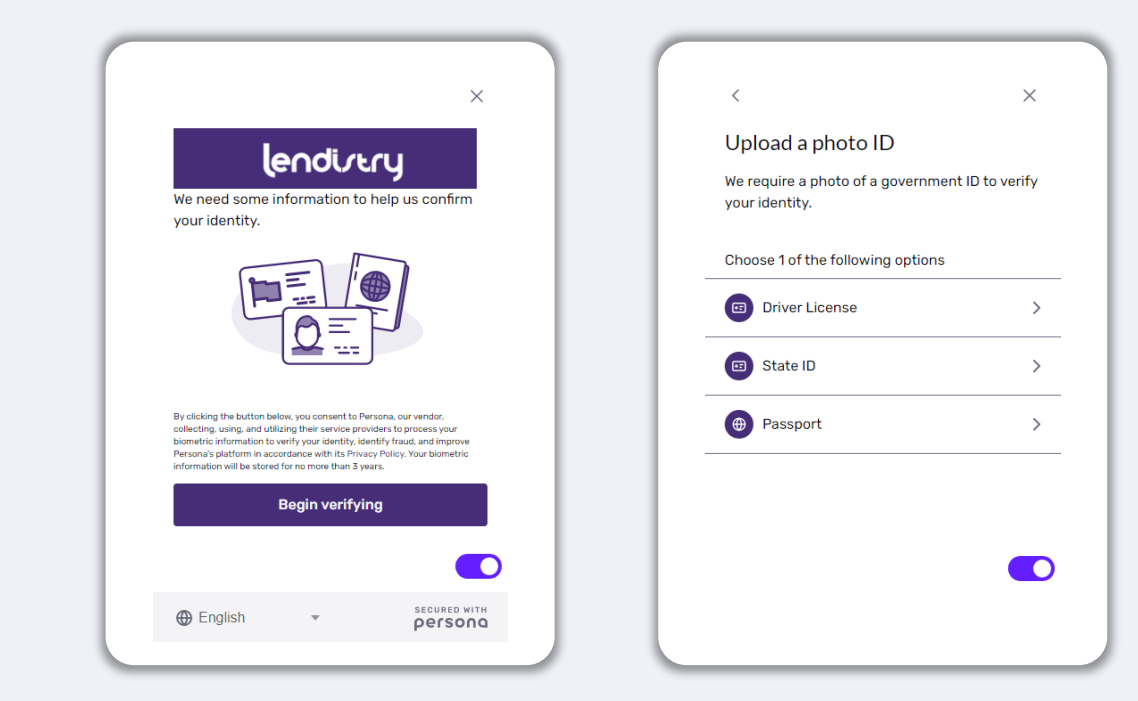

#### Paso 2

Tome o cargue una fotografía del lado **frontal** de su documento de identidad. Seleccione "Use this File" (Usar este archivo) para continuar. Consulte <u>la página 20</u> para revisar las mejores prácticas sobre cómo completar este paso.

| <                                                       |                                                        |
|---------------------------------------------------------|--------------------------------------------------------|
| Front of driver license                                 | Back of driver license                                 |
| Take a clear photo of the front of your driver license. | Take a clear photo of the back of your driver license. |
|                                                         |                                                        |
| ۵                                                       | ۵                                                      |
| Upload a photo                                          | Upload a photo                                         |
| Continue on another device                              | Continue on another device                             |
|                                                         |                                                        |
|                                                         |                                                        |

# Cómo completar Persona

#### Paso 3

Tome o cargue una foto de la parte **<u>trasera</u>** de su identificación. Seleccione "Use this File" (Usar este archivo) para continuar. Consulte <u>la página 20</u> para revisar las mejores prácticas sobre cómo completar este paso.

#### Paso 4

Usando un dispositivo con cámara **frontal**, siga el mensaje en la pantalla para tomar un selfi mirando hacia delante, izquierda y luego derecha. Consulte <u>la página 20</u> para revisar las mejores prácticas sobre cómo completar este paso. Una vez completado, seleccione "Done" (Listo) y será redirigido a la solicitud.

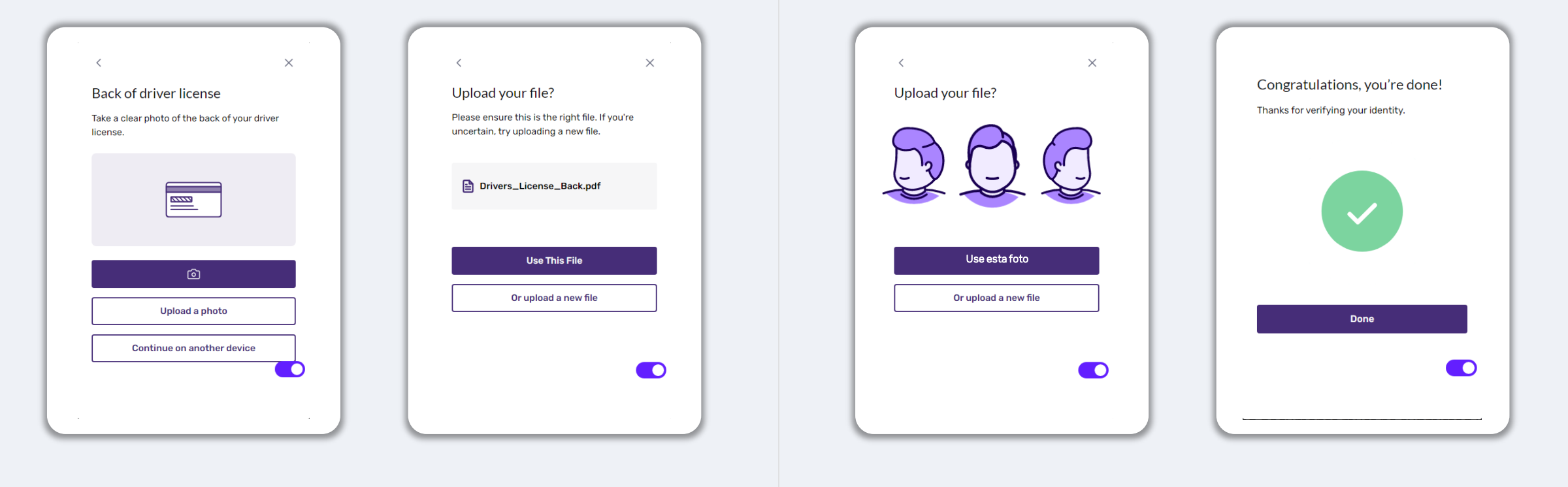

# Consejo n.º 4: utilice Google Chrome

Para tener la mejor experiencia de usuario, use Google Chrome en todo el proceso de la solicitud.

Es posible que otros navegadores web no sean compatibles con nuestra interfaz y causen errores en su solicitud.

En caso de no tener Google Chrome en su dispositivo, puede descargarlo gratis en <u>https://www.google.com/chrome/</u>.

Antes de comenzar la solicitud, haga lo siguiente en Google Chrome:

- 1. Limpie su caché
- 2. Use el modo incógnito
- 3. Deshabilite el bloqueador de ventanas emergentes

#### Limpie su caché

Los datos almacenados en la memoria caché corresponden a información que se ha almacenado desde un sitio web o aplicación utilizados con anterioridad y se usan principalmente para acelerar el proceso de navegación al completar su información de manera automática. Sin embargo, los datos almacenados en la memoria caché también pueden incluir información desactualizada, como contraseñas antiguas o información que haya ingresado con anterioridad de manera incorrecta. Esto puede crear errores en su solicitud y hacer que sea señalada por posible fraude.

#### Use el modo incógnito

El modo incógnito le permite ingresar la información de forma privada y evita que sus datos se retengan o se almacenen en la memoria caché.

#### Deshabilite el bloqueador de ventanas emergentes

Nuestra solicitud incluye varios mensajes emergentes que se utilizan para confirmar la exactitud de la información que suministra. Debe deshabilitar el bloqueador de ventanas emergentes en Google Chrome para ver estos mensajes.

# Cómo limpiar su caché

#### Paso 1

Abra una nueva ventana de Google Chrome, haga clic en los tres puntos de la esquina superior derecha y vaya a "**Settings**" (Configuración).

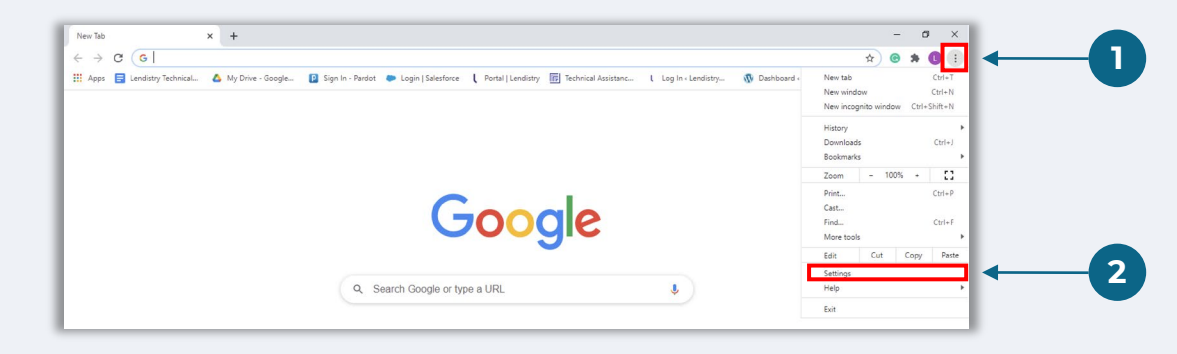

#### Paso 2

Vaya a "**Privacy and Security**" (Privacidad y seguridad) y después seleccione "**Clear Browsing Data**" (Borrar datos de navegación).

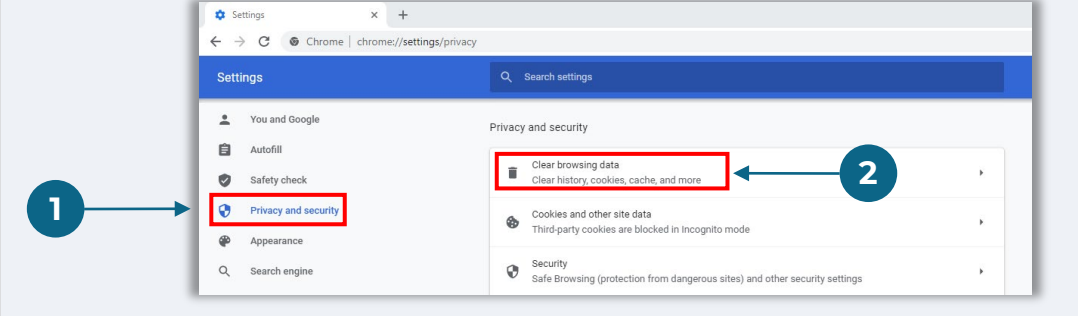

#### Paso 3

Seleccione "Clear Data" (Borrar datos).

| Clear               | browsing data                                                                           | _                 | • |
|---------------------|-----------------------------------------------------------------------------------------|-------------------|---|
| Clea                | Clear browsing data                                                                     |                   |   |
| Coo<br>Thir         | Basic                                                                                   | Advanced          | • |
| G Seci              | Time range All time 🔻                                                                   | <u>^</u>          | , |
| Safe<br>Site<br>Con | <ul> <li>Browsing history<br/>52 items</li> <li>Download history<br/>4 items</li> </ul> |                   | • |
| Appearance          | Cookies and other site data<br>From 64 sites                                            |                   |   |
| Theme               | Cached images and files<br>70.4 MB                                                      |                   | Z |
| Show hom            | Passwords and other sign-in data<br>85 passwords (for trinet.com, salesforce.c          | com, and 83 more) |   |
| Disabled            | Autofill form data                                                                      | •                 |   |
| Show bool           | 1                                                                                       | Clear data        |   |

# Cómo usar el modo incógnito

#### Paso 1

Haga clic en los tres puntos de la esquina superior derecha de su navegador web y después seleccione "**New incognito window**" (Nueva ventana de incógnito).

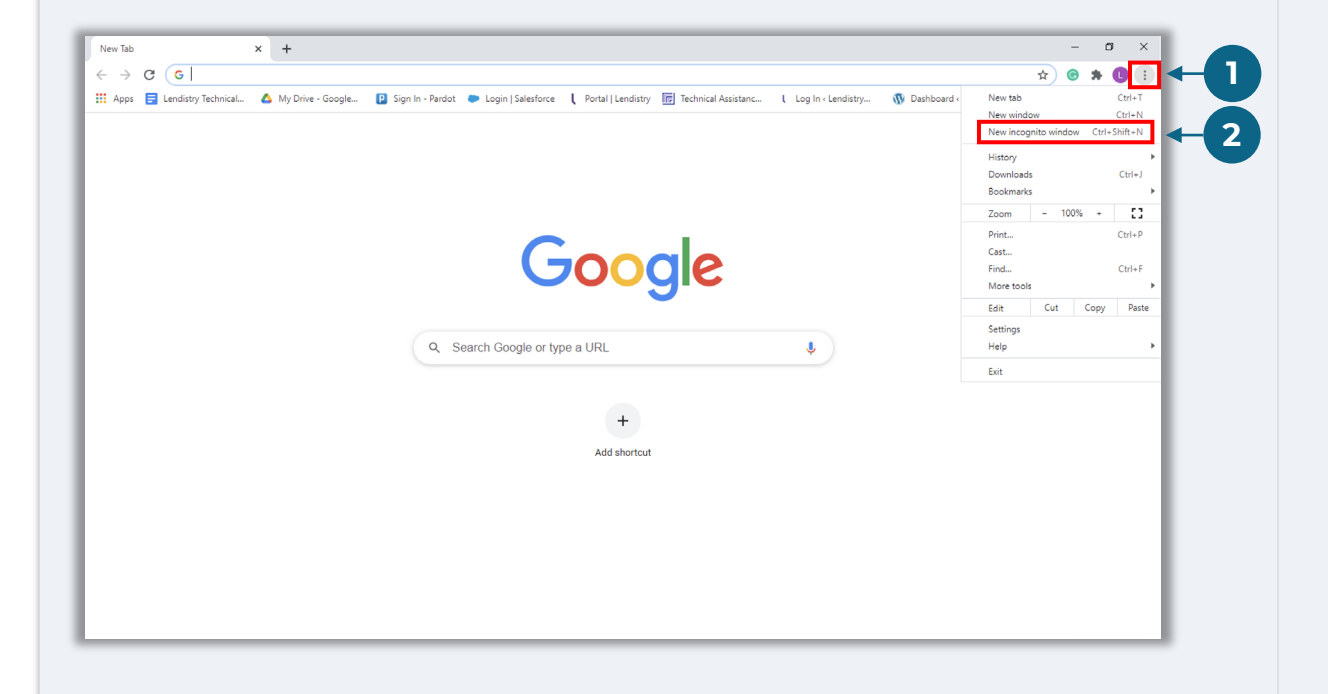

#### Paso 2

Su navegador abrirá una ventana nueva de Google Chrome. Utilice Google Chrome en todo el proceso de solicitud.

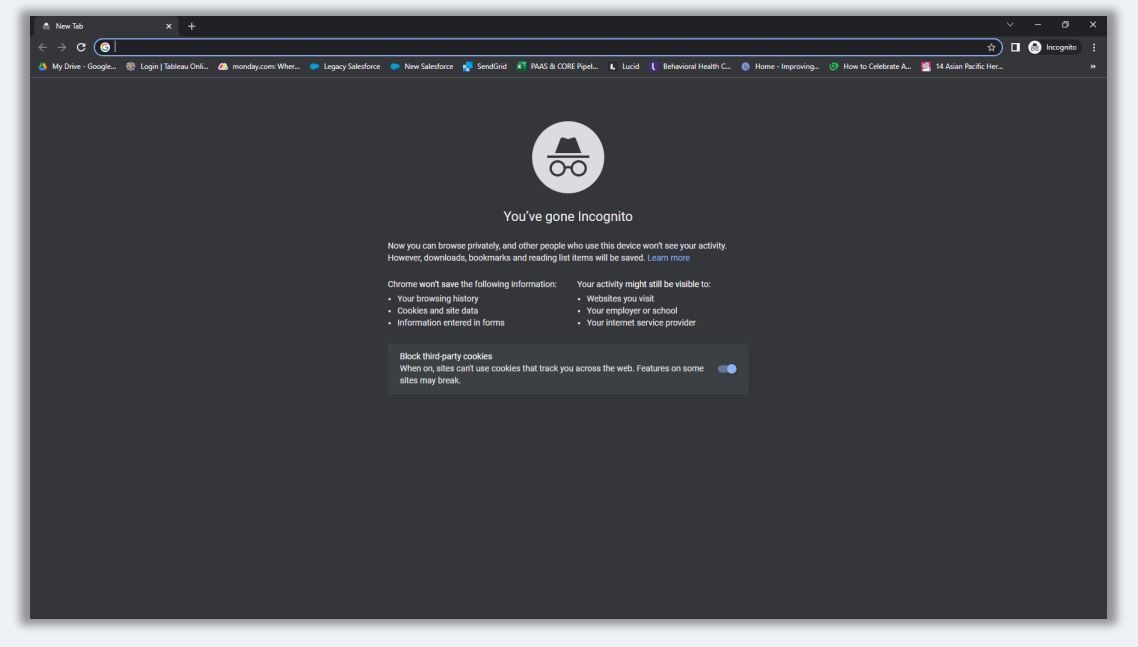

# Cómo deshabilitar el bloqueador de ventanas emergentes

#### Paso 1

Abra una nueva ventana de Google Chrome, haga clic en los tres puntos de la esquina superior derecha y vaya a "**Settings**" (Configuración).

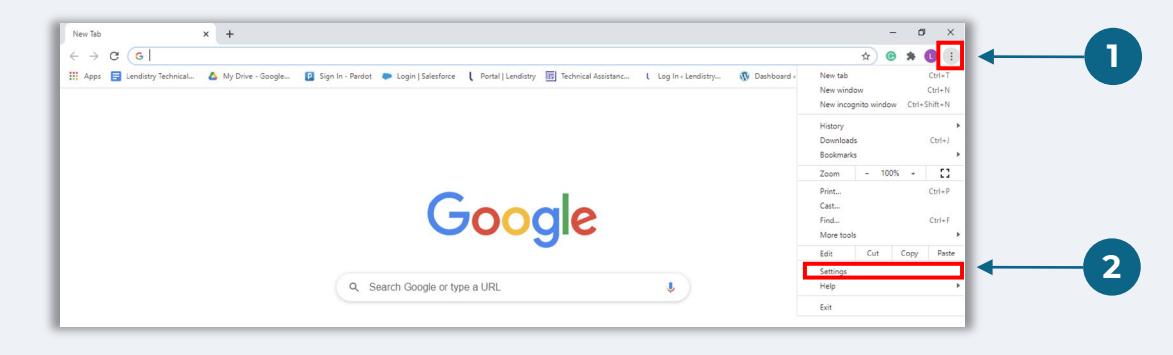

#### Paso 2

Vaya a "**Privacy and Security**" (Privacidad y seguridad) y después seleccione "**Site Settings**" (Configuración de sitios).

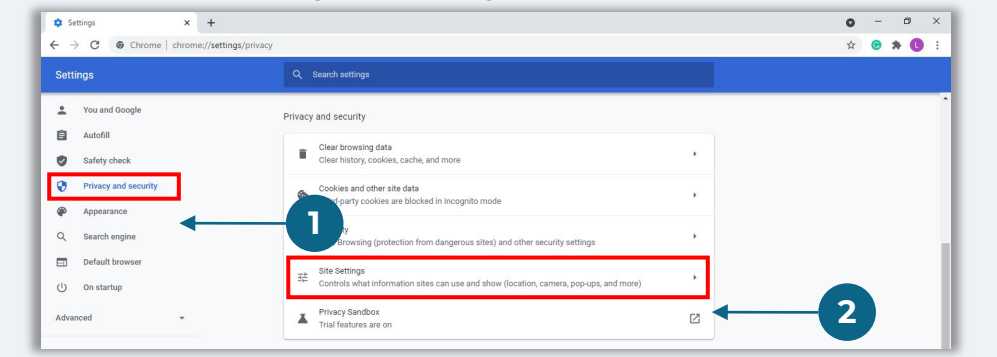

#### Paso 3

Seleccione "**Pop-up and Redirects**" (Ventanas emergentes y redireccionamientos). Haga clic en el botón para que se vuelva azul y cambie el estado de "**Blocked**" (Bloqueado) a "**Allowed**" (Permitido).

| ٩    | Cookies and site data<br>Third-party cookies are blocked in Incognito mode |  |
|------|----------------------------------------------------------------------------|--|
| <>   | JavaScript<br>Allowed                                                      |  |
|      | Images<br>Show all                                                         |  |
| Z    | Pop-ups and redirects<br>Blocked                                           |  |
| ۸ddi | tional content settings                                                    |  |

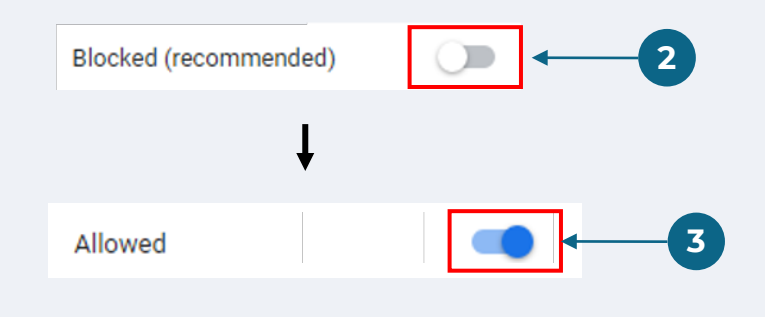

**Programa de subvención para oportunidades económicas** Subvención para microempresas: ronda 1

# El proceso de revisión

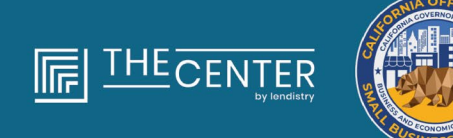

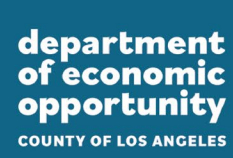

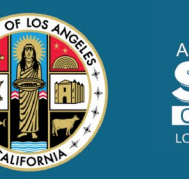

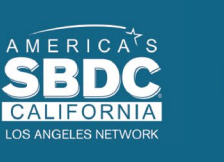

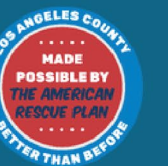

lendirtry

#### ¿Cómo sabré si me han concedido una subvención?

El proceso de solicitud de este programa contiene múltiples etapas de validación. En primer lugar, debe cumplir los requisitos mínimos de elegibilidad del programa para ser considerado para una subvención. **Nota importante: El cumplimiento de los requisitos mínimos de elegibilidad no garantiza la concesión de la subvención.** 

Una vez que se determine que es elegible para este programa, su solicitud pasará por la validación final para determinar si se aprueba o se rechaza su financiación. Como parte de este proceso de validación, **se le pedirá que confirme cierta información en directo por teléfono.** Un miembro del equipo de Lendistry se pondrá en contacto con usted directamente para completar este proceso.

Una vez que su solicitud esté completamente validada, recibirá un correo electrónico de Lendistry para notificarle si ha sido aprobada o rechazada la financiación.

#### ¿Cómo puedo comprobar el estado de mi solicitud?

Puede comprobar el estado de su solicitud en cualquier momento accediendo al portal de Lendistry con el nombre de usuario, la contraseña y el número de móvil que registró. Una vez iniciada la sesión, el estado aparecerá en el tablero.

#### Inicie sesión en el Portal de Lendistry aquí:

https://lacountyeog.mylendistry.com/landing

#### Mis documentos y datos bancarios han sido totalmente validados y me han aprobado la financiación. ¿Cuándo recibiré la financiación?

Una vez que su solicitud haya sido totalmente validada y aprobada para la financiación de la subvención, su acuerdo de subvención y el formulario W-9 estarán disponibles para usted como documento DocuSign en el portal de Lendistry. Inicie sesión y siga las instrucciones de DocuSign para poner sus iniciales, firmar y fechar ambos documentos.

#### Inicie sesión en el Portal de Lendistry aquí:

https://lacountyeog.mylendistry.com/landing

# Nota importante: Sus fondos no se liberarán hasta que esto se haya completado.

## Estado de la solicitud

| Estado                                                                                                    | Lo qué significa                                                                                                    | Acción requerida por el solicitante                                                                                                    |
|----------------------------------------------------------------------------------------------------|----------------------------------------------------------------------------------------------------|----------------------------------------------------------------------------------------------------|
| Incompleto                                                                                                    | Ha iniciado una solicitud, pero no la ha enviado.                                                                                                    | Complete todas las secciones de la solicitud dentro de los 30 días posteriores a<br>su inicio. Las solicitudes incompletas no se revisarán ni se considerarán para<br>una subvención.                                                                                                    |
| Inactivo                                                                                                    | Su solicitud ha estado incompleta durante más de 30 días<br>y se ha retirado del proceso de revisión.                                                                                           | Si desea volver a presentar su solicitud inactiva, póngase en contacto con nuestro centro de atención telefónica especializado                                                                                                    |
| Solicitud presentada                                                                                                  | Ha completado todas las secciones y ha enviado la solicitud.                                                                                                    | No es necesario que haga nada más. Lendistry solo se pondrá en contacto con<br>usted si necesita información o documentos adicionales.                                                                                                    |
| Solicitud presentada, pero se<br>requieren documentos adicionales.                                                    | Ha presentado una solicitud, pero se requiere<br>documentación o información adicional para que<br>Lendistry pueda tramitarla.                                                                  | Inicie sesión en el portal de Lendistry y cargue todos los nuevos documentos o<br>información solicitados. Su solicitud no podrá tramitarse hasta que esto se<br>haya completado.                                                                                                    |
| Solicitud en proceso de revisión de los<br>requisitos mínimos de elegibilidad.                                        | Su solicitud y documentación han sido tramitadas. Su<br>solicitud está en proceso de revisión.                                                                                                  | No es necesario que haga nada más. Lendistry se pondrá en contacto con<br>usted una vez que hayamos determinado si reúne o no los requisitos para<br>recibir una subvención.                                                                                                    |
| Su solicitud es INELEGIBLE porque no<br>reúne los requisitos mínimos de<br>elegibilidad del programa.                 | Su solicitud no cumplía los requisitos mínimos de<br>elegibilidad del programa y no se tendrá en cuenta para la<br>adjudicación de una subvención.                                              | Se le notificará por correo electrónico si no es elegible para este programa de<br>subvención. Si se ha cometido algún error en el formulario de solicitud web o<br>en la documentación facilitada como parte de la solicitud, póngase en contacto<br>con nuestro centro de atención telefónica especializado en un plazo de cinco<br>(5) días a partir de la fecha de recepción de este correo electrónico. Recuerde<br>que esto no garantizará la anulación de su inelegibilidad. Es posible que se<br>soliciten documentos e información adicionales para validar su solicitud. Si<br>Lendistry no tiene noticias suyas en este plazo, se mantendrá su inelegibilidad<br>y se cerrará su expediente. |
| Su solicitud cumple con los requisitos<br>de elegibilidad del programa y pasará<br>a la fase de validación siguiente. | Su solicitud reúne los requisitos mínimos de elegibilidad<br>del programa y se pasará por un proceso de validación<br>para determinar si se aprueba o se rechaza su solicitud de<br>subvención. | No es necesario que haga nada más. Lendistry solo se pondrá en contacto con<br>usted si necesita información o documentos adicionales.                                                                                                    |

## Estado de la solicitud

| Estado                                                                                               | Lo qué significa                                                                                                    | Acción requerida por el solicitante                                                                                                    |
|----------------------------------------------------------------------------------------------------|----------------------------------------------------------------------------------------------------|----------------------------------------------------------------------------------------------------|
| Se necesitan documentos adicionales<br>para que su solicitud pueda pasar a la<br>fase de validación. | Se necesitan documentos o información adicionales para validar su solicitud por completo.                                                                                                    | Inicie sesión en el portal de Lendistry y cargue todos los nuevos documentos o<br>información solicitados. Su solicitud no podrá aceptarse hasta que se haya<br>completado este trámite.                                                                                                    |
| Solicitud rechazada                                                                                  | Su solicitud ha sido rechazada para una subvención.                                                                                                    | Se le notificará por correo electrónico si se rechaza su solicitud de subvención.<br>Si considera que ha sido rechazado por error, póngase en contacto con nuestro<br>centro de atención telefónica en un plazo de cinco (5) días a partir de la<br>recepción de este correo electrónico. Recuerde que esto no garantizará la<br>anulación de su inelegibilidad. Es posible que se soliciten documentos e<br>información adicionales para validar su solicitud. Si Lendistry no tiene noticias<br>suyas en este plazo, su decisión de rechazo se mantendrá de forma<br>permanente y su expediente se cerrará. |
| Solicitud aprobada                                                                                   | Su solicitud ha sido aprobada para la concesión de una subvención.                                                                                                    | El Acuerdo de desembolso de la adjudicación y el W-9 estarán disponibles como<br>un documento de DocuSign en el Portal de Lendistry. Deberá iniciar sesión y<br>seguir las instrucciones de DocuSign para inicializar, firmar y fechar ambos<br>documentos.                                                                                                    |
| Solicitud aprobada, documentos de subvención pendientes                                              | El Acuerdo de desembolso de adjudicación y W-9 están<br>disponibles como un documento de DocuSign en el Portal<br>de Lendistry.                                                                                                    | Inicie sesión en el Portal de Lendistry y siga las instrucciones de DocuSign para<br>poner sus iniciales, firmar y fechar ambos documentos. Nota importante: Sus<br>fondos no se liberarán hasta que esto se haya completado.                                                                                                    |
| Documentos de subvención recibidos                                                                   | Lendistry ha recibido el Acuerdo de Desembolso y el<br>formulario W-9 debidamente cumplimentados. Sus datos<br>bancarios se someterán a una última validación antes de<br>la financiación. Recibirá los fondos a través de la cámara<br>de compensación automatizada (Automated Clearing<br>House, ACH). | No es necesario que haga nada más. Lendistry solo se pondrá en contacto con<br>usted si hay problemas para establecer una transferencia ACH a su cuenta<br>bancaria.                                                                                                    |
| Subvención financiada                                                                                | Se le ha concedido la totalidad de la subvención que le corresponde.                                                                                                    | No es necesario que haga nada más. Su expediente está cerrado.                                                                                                    |